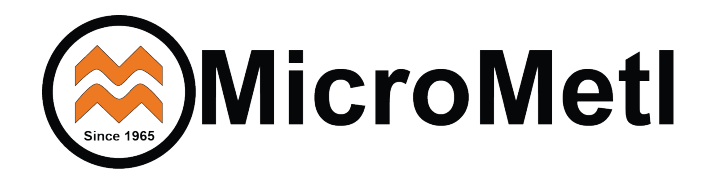

Economizer ECD-SRTCB-D2 Install Guide

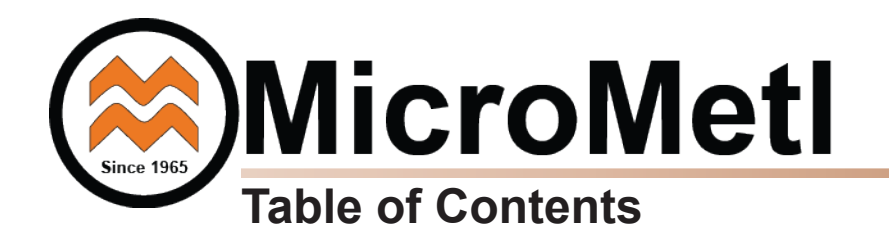

| Торіс                        | Page Number |
|------------------------------|-------------|
| General Install Instructions | 1           |
| Honeywell Wiring Diagram     | 8           |
| Honeywell Manual             | 16          |

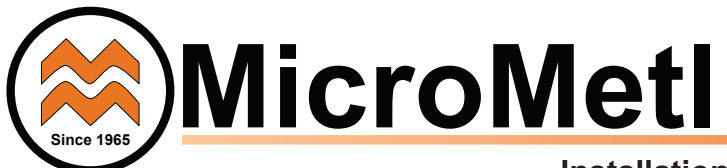

### Installation Instructions

### CONTENTS

Safety Consideration **General Descriptions Usage Chart, Package Contents, Sensors** Accessories and Compliance Installation **Economizer Performance Charts Economizer Wiring Diagrams** 48/50 LC07 Wiring Enthalpy Accessory **Differential Return Sensor Accessory Title 24 High Temp Limit Demand Control Ventilation Remote Fault Detection & Diagnostics Economizer Jade Controller** Programming Jade W7220 Controller **Controller Menu Structure** Checkout Tests & Controller Terminals Start-Up and Operation Troubleshooting

### SAFETY CONSIDERATIONS

Installation of this accessory can be hazardous due to system pressures, electrical components and equipment, and equipment locations (such as a roof or elevated surface). Only trained qualified installers and service technicians should install, start-up, and service this equipment.

When installing this accessory, observe precautions in the literature and on any labels attached to the equipment and all other safety precautions may apply.

- Follow all safety codes.
- Wear safety glasses and work gloves.
- Use care in handling and installing the accessory.

It is important to recognize safety information. This is the safetyalert symbol  $\underline{/\!\!\!\!/}$ . When you see this symbol on the unit and in instructions or manuals, be alert to the potential for personal injury.

Understand the signal words DANGER, WARNING, CAUTION, and NOTE. These words are used with the safety-alert symbol. DANGER identifies the most serious hazards which will result in severe personal injury or death. WARNING signifies hazards which could result in personal injury or death. CAUTION is used to identify unsafe practices, which may result in minor personal injury or product and property damage.

NOTE is used to highlight suggestions which will result in enhanced installation, reliability, or operation.

Read these instructions completely before attempting to install the Accessory Ultra Low Leak Economizer.

## 

**ELECTRICAL SHOCK HAZARD** Failure to follow this warning could cause personal injury or death. Before performing service or maintenance operations on the unit, always turn off main power switch to unit and install lock(s) and lockout tag(s). Unit may have more than one power switch. Ensure electrical service to rooftop unit agrees with voltage and amperage listed on the unit rating plate.

### CAUTION

#### CUT HAZARD

Failure to follow this caution may result in personal injury.

Sheet metal parts may have sharp edges or burrs. Use care and wear appropriate protective clothing, safety glasses and gloves when handling parts and servicing roof top units.

### CAUTION

Failure to follow this caution may result in personal injury and damage to the unit. Cover the duct opening as a precaution so objects cannot fall into the return duct opening. Be sure to remove the cover when installation is complete.

### GENERAL

The Economizer system utilizes the latest technology available for integrating the use of free cooling with mechanical cooling for packaged rooftop units. The code compliant Jade W7220 control system optimizes energy consumption, zone comfort, and equipment cycling by operating the compressors when the outdoorair is too humid, integrating the compressor with outdoor air when free cooling is available, and locking out the compressor when outdoor-air temperature is too cold. Demand control ventilation is supported.

This Economizer can be used with 1 or 2 speed indoor fan motor units.

The Economizer system utilizes gear-drive technology with a direct-mount spring return actuator that will close upon loss of power. The Economizer system comes standard with fault detection and diagnostics (FDD), an outdoor air sensor, and mixed air temperature sensor (also called supply air temperature sensor). Outdoor enthalpy, indoor (return) dry bulb or enthalpy, and CO2 sensors are available for field installation. See Table 5 for sensor usage.

Standard integrated barometric relief dampers provide natural building pressurization control. An optional power exhaust system is available for applications requiring even greater exhaust capabilities. The power exhaust set point is adjustable at the Economizer controller.

# Unpack and inspect economizer contents from carton. Contact MicroMetl immediately if any parts are missing or damaged.

**IMPORTANT:** These economizers meet all economizer damper requirements as specified in ASHRAE 90.1, IECC and California's Title 24. Economizer must be installed square to avoid damper leakage or damper binding. Squareness tolerance is ± 1/32 inch.

**IMPORTANT:** Read these instructions completely before attempting to install accessory economizer.

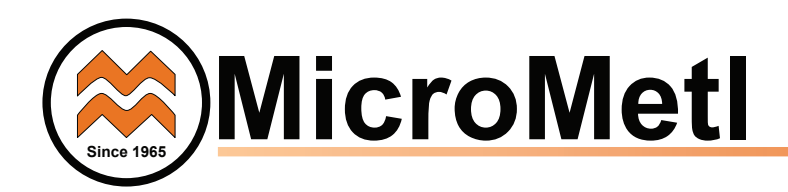

### Table 1 - Carrier Usage Chart

| CARRIER MODEL NUMBER                                                                    | ECONOMIZER PART NUMBER       |  |  |  |  |
|-----------------------------------------------------------------------------------------|------------------------------|--|--|--|--|
| Small Cabinet EcoBlue units with Unit Control Board (UCB) & Vane Axial Fa               |                              |  |  |  |  |
| 48/50GC 04-06 48/50FC 04-07<br>50GCQ 04-06 50FCQ 04-07                                  | ECD-SRT12CB-D2*H             |  |  |  |  |
| Small Cabinet Legacy units with                                                         | Central Terminal Board (CTB) |  |  |  |  |
| 48/50HC, LC, 04-06 48/50TC 04-07<br>50TCQ 04-07 50HCQ 04-06<br>50KCQ04-06 48/50KC 04-06 | ECD-SRT12CB-D2*H             |  |  |  |  |
| Large Cabinet EcoBlue units with Unit Control Board (UCB) & Vane Axial Fan              |                              |  |  |  |  |
| 48/50FC 08-14                                                                           | ECD-SRT34CB-D2*H             |  |  |  |  |
| Large Cabinet Legacy units with Central Terminal Board (CTB)                            |                              |  |  |  |  |
| 48/50HC, LC, 07-12 48/50TC 08-14<br>50TCQ 08-14 50HCQ 08-12                             | ECD-SRT34CB-D2*H             |  |  |  |  |
| X-Large Cabinet EcoBlue units with Unit Control Board (UCB) & Vane Axial Fan            |                              |  |  |  |  |
| 48/50FC 16                                                                              | ECD-SRT05CB-D2*H             |  |  |  |  |
| Large Cabinet Legacy units with                                                         | Central Terminal Board (CTB) |  |  |  |  |
| 48/50HC 14 48/50LC 08-12<br>48/50TC 16 50TCQ 14 50HCQ 12                                | ECD-SRT05CB-D2*H             |  |  |  |  |

#### Table 3 - ICP Usage Chart

| ICP MODEL NUMBER                                                                  | ECONOMIZER PART NUMBER               |  |  |  |
|-----------------------------------------------------------------------------------|--------------------------------------|--|--|--|
| Small Cabinet EcoBlue units with Unit (                                           | Control Board (UCB) & Vane Axial Fan |  |  |  |
| RGW/RAW 036-060 RGV/RAV 036-072                                                   | ECD-SRT12CB-D2*H                     |  |  |  |
| Small Cabinet Legacy units with                                                   | Central Terminal Board (CTB)         |  |  |  |
| RGH/RAH 036-060 RGS/RAS 036-072<br>RHS 036-072 RHX/RHH 036-060<br>RGX/RAX 036-060 | ECD-SRT12CB-D2*H                     |  |  |  |
| Large Cabinet EcoBlue units with Unit Control Board (UCB) & Vane Axial Fan        |                                      |  |  |  |
| RGV/RAV 090-150                                                                   | ECD-SRT34CB-D2*H                     |  |  |  |
| Large Cabinet Legacy units with Central Terminal Board (CTB)                      |                                      |  |  |  |
| RGH/RAH 072-120 RGS/RAS 090-150<br>RHS 090-150 RHX/RHH 072-120<br>RGX/RAX 072-120 | ECD-SRT34CB-D2*H                     |  |  |  |
| X-Large Cabinet EcoBlue units with Unit Control Board (UCB) & Vane Axial Fan      |                                      |  |  |  |
| RGV/RAV 180                                                                       | ECD-SRT05CB-D2*H                     |  |  |  |
| Large Cabinet Legacy units with                                                   | Central Terminal Board (CTB)         |  |  |  |
| RGH/RAH 150 RAS/RGS 180<br>RHS 150 RHH 120                                        | ECD-SRT05CB-D2*H                     |  |  |  |

#### Table 5 - Economizer Sensor Usage

ECONOMIZER WITH OUTDOOR AIR SENSOR

| APPLICATION                             | Accessories Required                                      |
|-----------------------------------------|-----------------------------------------------------------|
| Outdoor Air                             | 9901-2021 outdoor air dry bulb sensor                     |
| Dry Bulb                                | is field installed on "D2DH" economizer.                  |
| Single                                  | 9901-2022 outdoor air enthalpy sensor                     |
| Enthalpy                                | is field installed on "D2EH" economizers                  |
| Mixed Air                               | 9901-2021 provided with economizer and field              |
| Sensor                                  | installed in blower compartment.                          |
| Differential<br>Dry Bulb or<br>Enthalpy | 9901-2022-DIFF JC2 this will have to be order separately* |

\* Includes 9901-2022 sensor and wiring harness.

### Table 2 - Bryant Usage Chart

| BRYANT MODEL NUMBER                                                        | ECONOMIZER PART NUMBER               |  |  |  |
|----------------------------------------------------------------------------|--------------------------------------|--|--|--|
| Small Cabinet EcoBlue units with Unit                                      | Control Board (UCB) & Vane Axial Fan |  |  |  |
| 581K/551K 04-06 559K/582K 04-07                                            | ECD-SRT12CB-D2*H                     |  |  |  |
| Small Cabinet Legacy units with                                            | Central Terminal Board (CTB)         |  |  |  |
| 581J/551J 04-06<br>549J/547J/559J/582J 04-06<br>548J/580J/558J 04-07       | ECD-SRT12CB-D2*H                     |  |  |  |
| Large Cabinet EcoBlue units with Unit Control Board (UCB) & Vane Axial Fan |                                      |  |  |  |
| 559K/582K 08-14                                                            | ECD-SRT34CB-D2*H                     |  |  |  |
| Large Cabinet Legacy units with                                            | Central Terminal Board (CTB)         |  |  |  |
| 581J/551J 07-12<br>549J/547J/559J/582J 08-12<br>548J/580J/558J 08-14       | ECD-SRT34CB-D2*H                     |  |  |  |
| X-Large Cabinet EcoBlue units with Unit                                    | Control Board (UCB) & Vane Axial Fan |  |  |  |
| 559K/582K 16                                                               | ECD-SRT05CB-D2*H                     |  |  |  |
| Large Cabinet Legacy units with Central Terminal Board (CTB)               |                                      |  |  |  |
| 581J/551J14 580J/558J 16 548J 14<br>549J 12                                | ECD-SRT05CB-D2*H                     |  |  |  |

### Table 4 - Package Contents

| ECONOMIZER<br>PART NUMBER            | QTY | CONTENTS                                                        |
|--------------------------------------|-----|-----------------------------------------------------------------|
|                                      | 1   | Economizer Damper Assembly<br>with Actuator                     |
|                                      | 1   | Jade 9901-2020 (HW: W7220) Controller<br>with Attached Harness* |
| ECD-SRT12CB-D2*H<br>ECD-SRT34CB-D2*H | 1   | 9901-2021 (HW: C7250) Mixed Air Temp<br>Sensor*                 |
| FCD-SRT05CB-D2*H                     | 1   | 9901-2021/2022 Outside Air Temp Sensor*                         |
|                                      | 1   | Hood Assembly with Top and 2 Sides                              |
|                                      | 1   | Hood Divider                                                    |
|                                      | 1   | Aluminum Filter (SRT05 gets 2)                                  |
|                                      | 1   | Hardware Bag (Tapped to OA damper blades)*                      |

\* Shipped in control bag for field installation CBOX-CSRT(12/35)B-D2\*

#### NOTE: For units:

48/50 DJ/HJ/LJ/TF/TFF/TJ/TJQ/TM 004-014, GJ 006-012, GJD/GJE/GJF 006-012, HE/HEQ 0003-006, HJQ/LJQ/QJ/TFQ 004-012, HM 007, LJD 008-014, LJE 008-012

548C 036-150, 549/551B 036-150, 549/551C 024-060,

558/580/581 C/D/F 036-150

PAE/PAH/PAS/PGE/PGH/PGS/PHE/PHH/PHS 090-150

The main harness of economizer control D2\*H will have to be replace by 1002-0145-JADE for Honeywell Controller. (This harness needs to be order separate)

NOTES:

1 - The controller's wiring harness is designed specifically for EcoBlue, Axiom-Fan, X- Vane units with the Unit Control Board (UCB). If your unit has the older CTB (Central Terminal Board) or Centrifugal Supply Blower then you must purchase a different harness. (MicroMetl P/N 9962-0407 & 9962-0407SAOAEXT, if a NV customer, then purchase P/N 1002-0407).

2 - If you have a 48/50JC 04-07 unit with System VU, these controls will not work properly. Please let your distributor know that you will need an ECD-SRT12CB-D0DB-4 economizer.

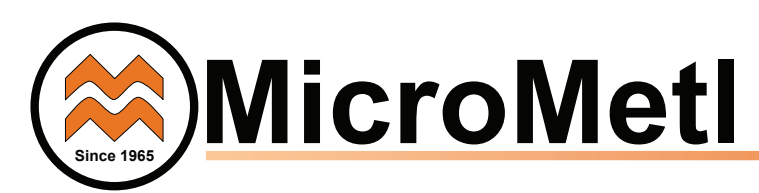

**ACCESSORIES LIST** - The Economizer system has several field-installed accessories available to optimize performance. Refer to Table 6 for authorized parts and power exhaust descriptions.

### Table 6 — Economizer Field-Installed Accessories

| DESCRIPTION                                                                                         | PART NUMBER        |
|----------------------------------------------------------------------------------------------------|--------------------|
| 208/230v 1PH Prop Power Exhaust for Small<br>Cabinet                                                | PPD-SRT12CA-D-1V   |
| 460v 3PH Prop Power Exhaust for Small<br>Cabinet                                                    | PPD-SRT12CA-D-4V   |
| 208/230v 1PH Prop Power Exhaust for Large Cabinet                                                   | PPD-SRT34CA-D-1V   |
| 460v 3PH Prop Power Exhaust for Large<br>Cabinet                                                    | PPD-SRT34CA-D-4V   |
| 208/230v 1PH Prop Power Exhaust for Extra<br>Large Cabinet                                          | PPD-SRT05CA-D-1V   |
| 460v 3PH Prop Power Exhaust for Extra Large<br>Cabinet                                              | PPD-SRT05CA-D-4V   |
| Enthalpy Sensor (OA)                                                                                | 9901-2022          |
| Differential Dry Bulb/Enthalpy Sensor                                                               | 9901-2022-DIFF JC2 |
| Economizer Angle Seal Kit for use on unit's with Hinged Filter Door - for Small Cabinet             | 0640-0100-HDANGL   |
| Economizer Angle Seal Kit for use on unit's with Hinged Filter Door - for Large Cabinet             | 0640-0200-HDANGL   |
| Economizer Angle Seal Kit for use on unit's<br>with Hinged Filter Door - for Extra Large<br>Cabinet | 0640-0300-HDANGL   |

**Compliance** — Economizers meet California Energy Commission Title 24 prescriptive section 140.4 (damper leakage etc.), and mandatory section 120.2.i for Fault Detection and Diagnostic controls.

Economizers meet ASHRAE 90.1 damper leakage requirements and Fault Detection and Diagnostic requirements.

Economizers meet IECC damper leakage and Fault Detection and Diagnostic requirements.

**Note:** *IECC* requires differential return air sensor, which must be ordered separately.

#### See accessory 9901-2022-DIFF JC2.

Outside air, return air, and relief dampers are AMCA rated.

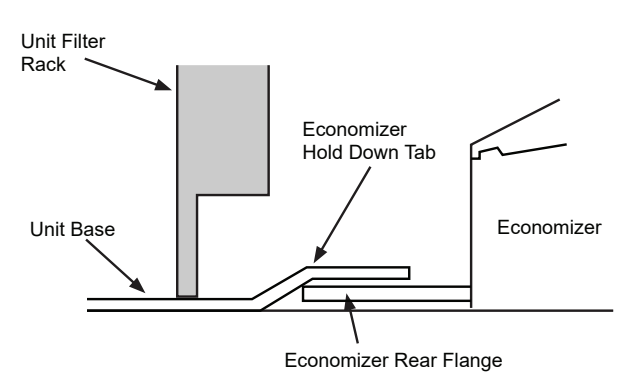

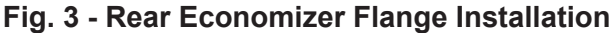

### INSTALLATION

Step 1: Turn off power supply(s) and install lockout tag.

**Step 2:** Remove the existing unit filter access panel. Raise the panel and swing the bottom outward. The panel is now disengaged from the track and can be removed. See *Figure 1* Set the filter door aside for re-installation later.

Filter Access Panel

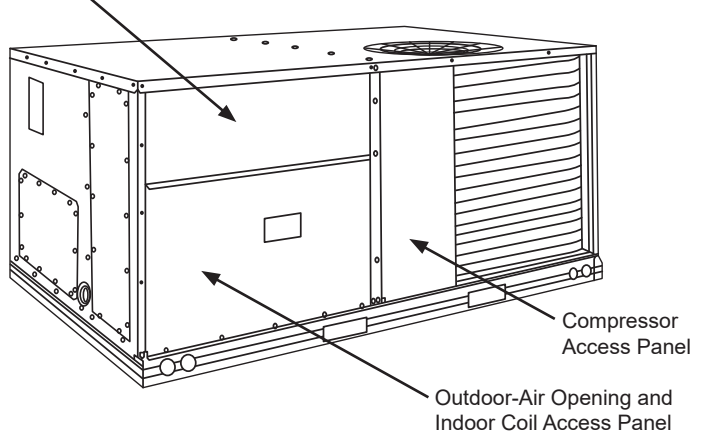

#### Fig. 1 - Typical Access Panel Locations

Step 3: Remove the indoor coil access panel and discard. See *Figure 1.* 

Step 4: Slide the economizer assembly into the rooftop unit. See *Figure 2*.

**Note:** Be sure to engage the rear economizer flange under the tabs on the unit base in the return air chamber. See **Figure 3**.

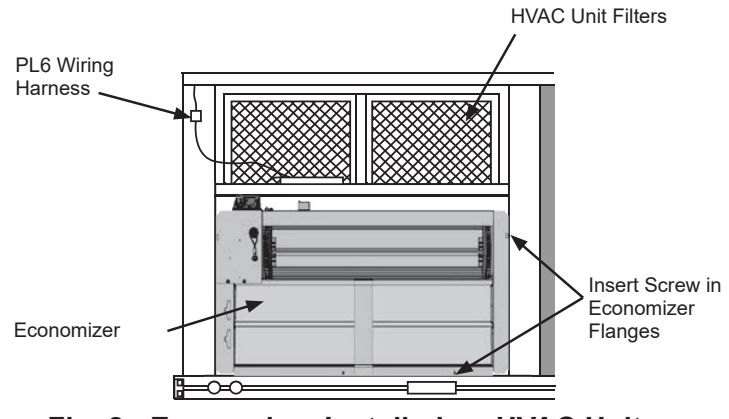

### Fig. 2 - Economizer Installed on HVAC Unit

**Step 5:** Ensure economizer is square (tolerance +/- 1/32"). Screw the economizer to the unit along both side flanges and bottom flange. See *Figure 2.* 

**Step 6:** Remove the red tape securing the relief dampers for shipping purposes.

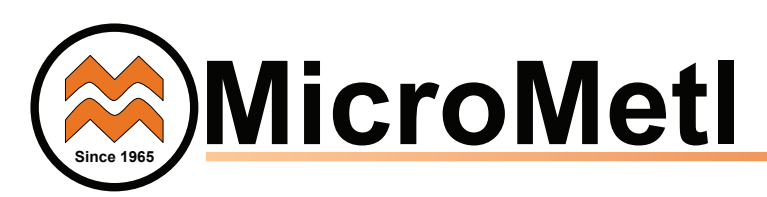

**Step 7:** Remove and save the 12-pin jumper plug from the unit economizer harness – located in the upper left corner of the unit. Insert the PL6 plug to the economizer actuator, then Insert the economizer plug into the unit wiring harness. See *Figure 4* 

**Note:** the 12-pin jumper plug should be saved for future use, in the event that the economizer is ever removed. The jumper plug is not needed as long as the economizer is installed.

**Step 8:** Screw OA sensor provided in parts bag with economizer directly through pre-punched holes located on economizer. Connect the pink and violet (OAT) harness if you have the 9901-2021 dry bulb sensor or the gray (S-Bus) harness to the enthalpy sensor. Refer to *"9901-2022 Outside Air Enthalpy Sensor"* section for more details on enthalpy settings. See *Economizer Component Locations.* 

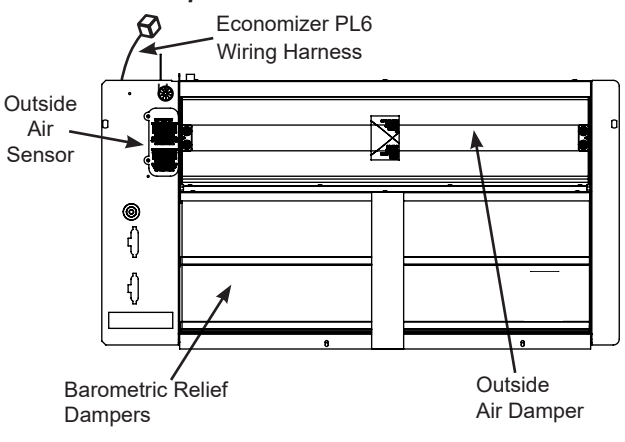

### **Economizer Component Locations**

**Step 9:** Remove the indoor blower access panel and the panel(s) covering the unit control box. See *Figure 5.* 

**Step 10:** In parts bag provided with economizer is the 9901-2020 Jade Controller (Honeywell W7220). The economizer harness is attached to the controller. Screw the controller directly to the control box through pre-punched holes in control box to the left side of the UCD. See *Figure 6*.

#### Parts Bag

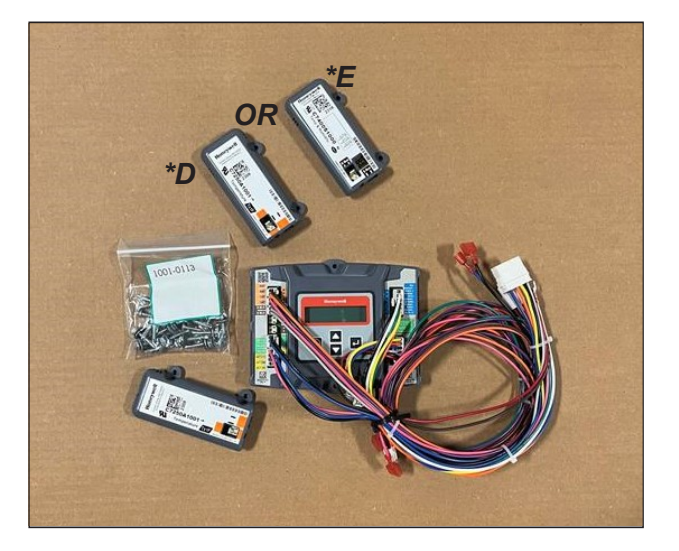

# Fig. 4 - Connect Economizer Harness to Unit PL6 Economizer Harness

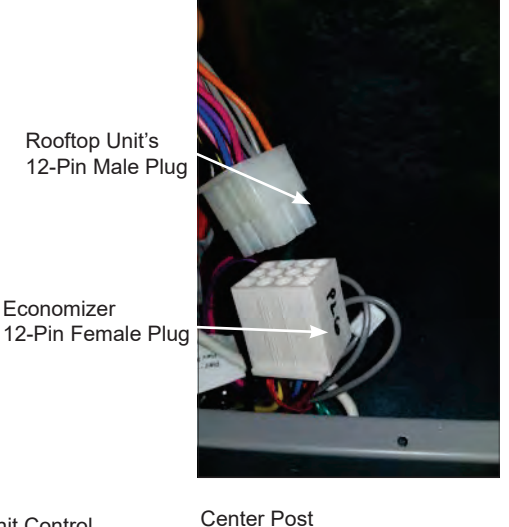

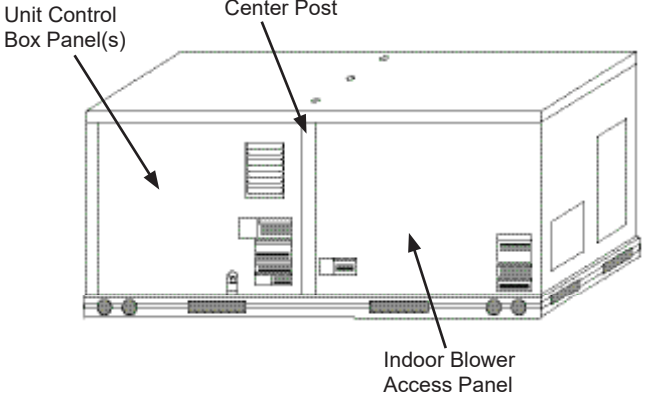

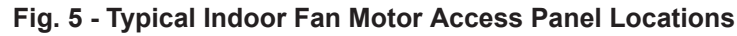

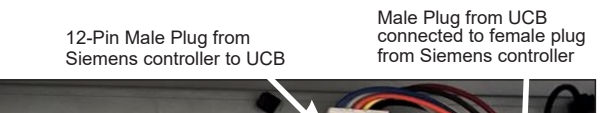

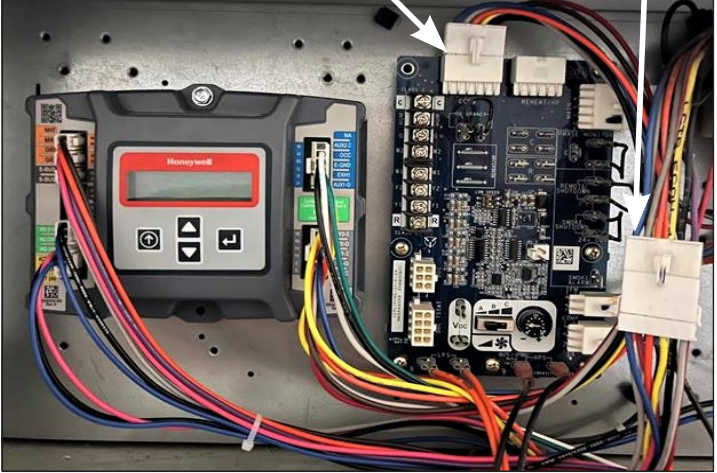

Figure 6 – Mount Controller Assembly in Unit Control Box next to Units with a UCB (Some control box configurations may differ)

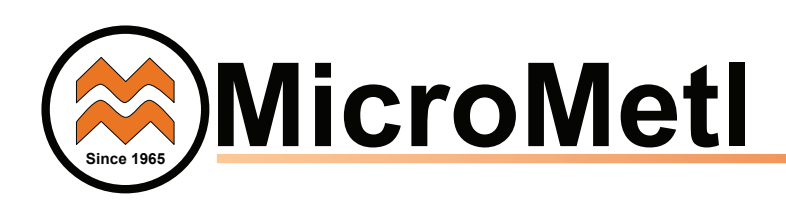

Step 11: Unplug the 12-pin male ECON plug currently connected to the top left plug on the Unit Control Board (UCB) and attach the 12-pin male plug labeled ECON from the Honeywell controller to the UCB board port labeled ECON. See Figure 6 &7.

Step 12: Connect the 12-pin male ECON plug removed from UCB to the 12-pin female plug labeled ECON-A from the Honeywell controller harness. See Figure 6 & 8.

Step 13: Route the 4 sensor wires (orange, brown, violet, and pink) into the blower section as shown in Figure 9.

- Step 14: Install the Mixed Air Sensor in the blower section. a. Screw 9901-2021 (C7250) mixed air sensor to the left side edge of the blower through pre-punched holes.
  - b. Connect the orange and brown wires into the MAT sensor routed from the control. See Figure 10.

Indoor

Blower

Section

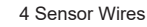

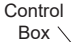

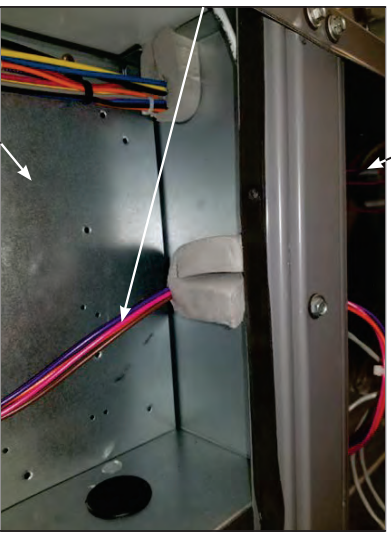

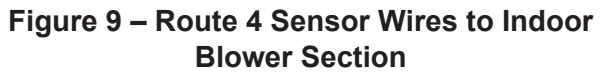

### Figure 10– Mixed Air Sensor Installation W7220 (Vane Axial Fan System).

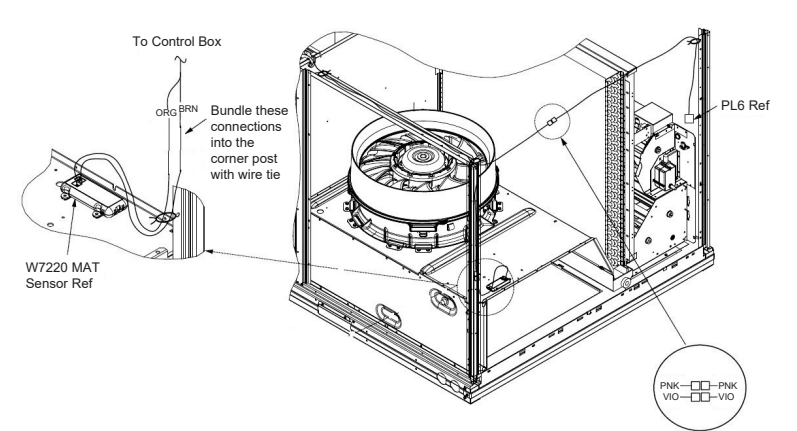

### Figure 7 – Unplug ECON plug from Unit

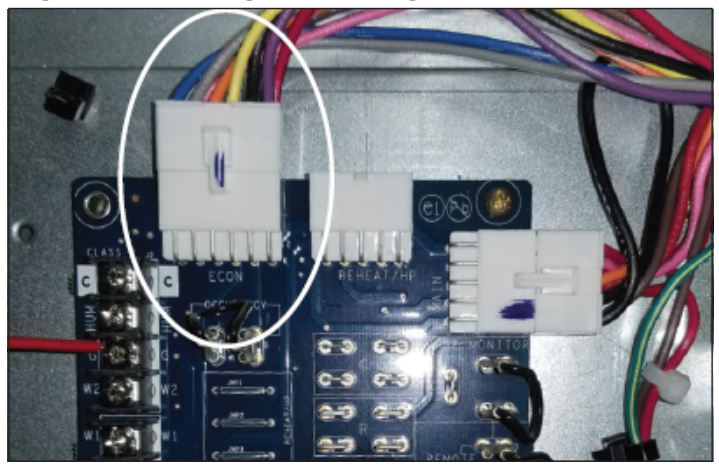

Fconomizer 12-Pin Male Plug ECON

UCB 12-Pin Female Plug

RTU UCB

ECON-A

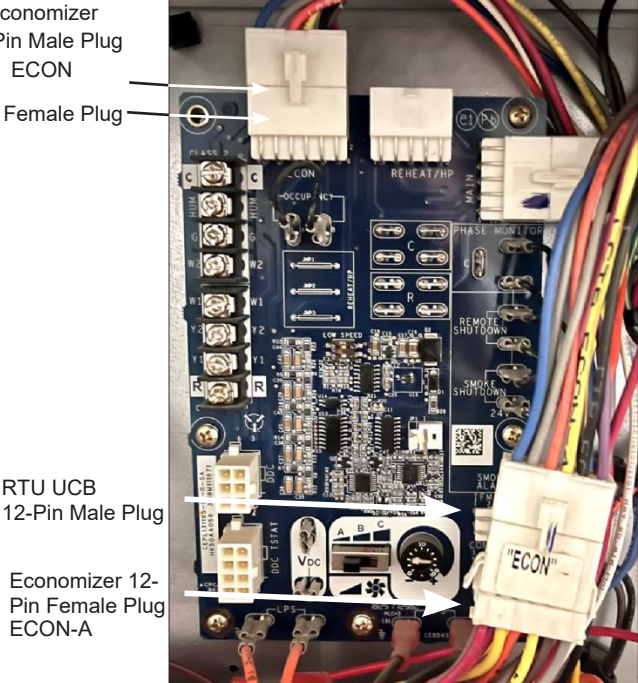

Economizer 12-

### Figure 8 – Plug 12 Pin ECON plug into removed Unit Control Board (UCB) 12 Pin Plug and Connect 12-Pin Controller Plug to **Unit Control Board**

### ATTENTION:

1 - The controller's wiring harness is designed specifically for EcoBlue, Axiom-Fan and X-Vane units with the Unit Control Board (UCB). If your unit has the older Central Terminal Board (CTB) or Centrifugal Supply Blower then you must purchase a different harness (MicroMetl P/N 9962-0407 & 9962-0407-SAOAEXT, NV Customers order P/N1002-0407). 2 - If you have a 48/50JC 04-07 unit with System VU, these controls will not work properly. Please let your distributor know that you will need an ECD-SRT12CB-D0DB-4 economizer.

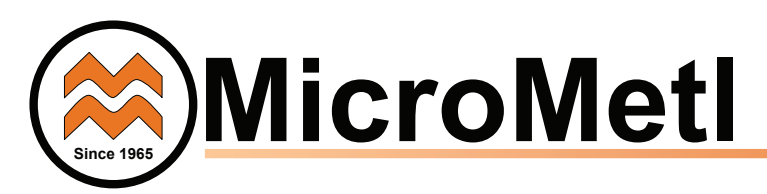

**Step 15:** Connect the pink and violet wires from the 4-wire harness to the pink and violet terminals in the wire bundle in the indoor blower section. See *Figure 11.* 

**Step 16:** If using differential return sensor or DCV sensor install it now. See installation details later in the instructions, and the wiring diagram for further information.

**Step 17:** Assemble the economizer hood by screwing the hood divider to the hood subassembly (top and sides). See **Figure 14**. Note on the ECD-SRT05CB-D2\*H there is also a center hood filter divider – screw in place. See *Figure 13*.

**Step 18:** Install aluminum filter(s) in economizer hood. Clips at top of hood will hold filters in place.

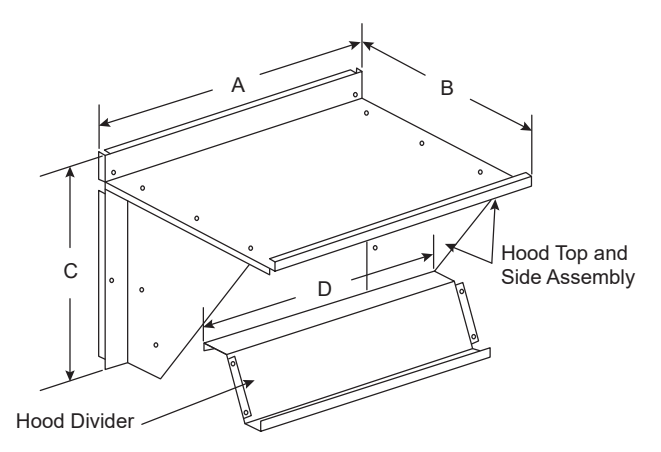

| ECONOMIZER P/N   | Α      | В      | С      | D      | SHIP WT. |
|------------------|--------|--------|--------|--------|----------|
| ECD-SRT12CB-D2*H | 30.37" | 17.43" | 19.05" | 29.5"  | 45 lb    |
| ECD-SRT34CB-D2*H | 40.37" | 22.28" | 24.48" | 36.27" | 80lb     |
| ECD-SRT05CB-D2*H | 52.92" | 27.03" | 33.41" | 49.92" | 98lb     |

**NOTE:** The ECD-SRT05CB-D2\*H hood has 2 aluminum filters and a hood filter divider that installs between the filters.

### Figure 12 – Economizer Hood Assembly

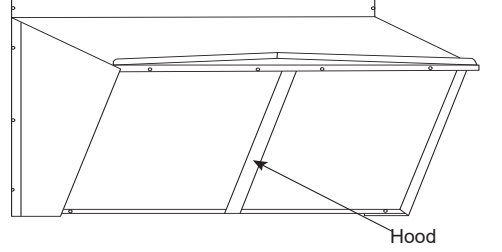

Filter Divider

### Figure 13 – Filter Divider ECD-SRT05CB-D2\*H Hood

**Step 19:** Install economizer hood over economizer. Screw hood in place through pre-punched holes. Reinstall the units filter access door, see *Figure 14* Re-install the indoor blower access panel.

**Step 20:** After powering controller, program the Jade W7220 controller per the instructions to follow.

See **9901-2022 Sensor Dip Switch Settings** for summarized controller set up instructions.

After all settings have been made, re-install the unit control box panel. See **Figure 5**. Economizer performance charts are below. See base unit installation manual to make adjustments to meet building ventilation requirements.

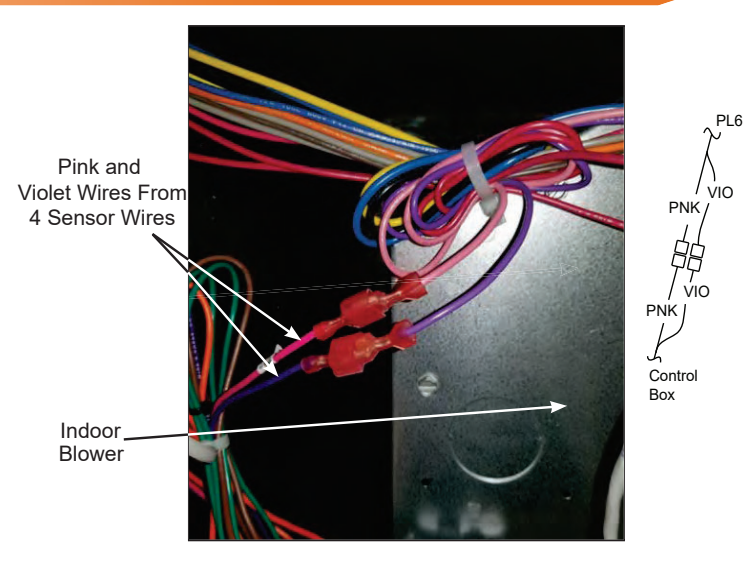

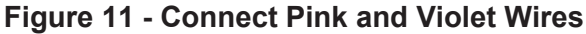

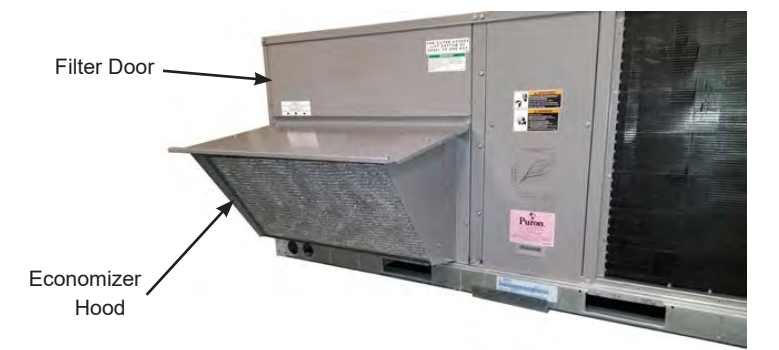

### Figure 14 – Install Economizer Hood

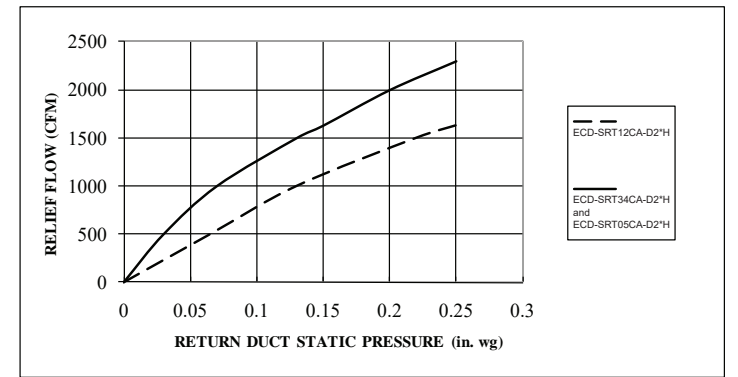

### Barometric Relief Flow Capacity

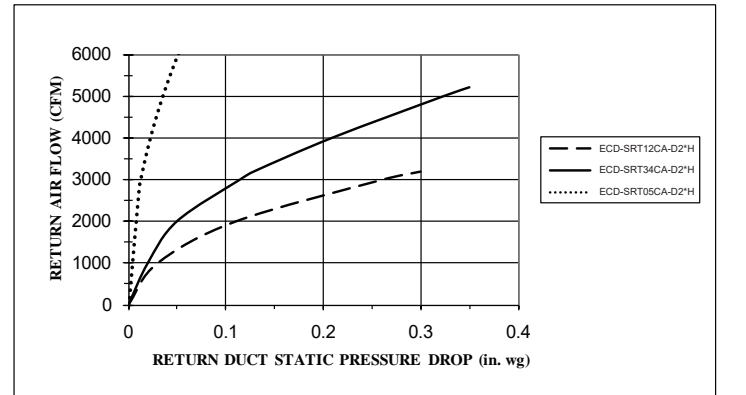

**Return Air Pressure Drop** 

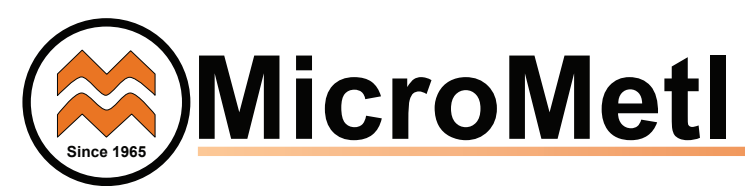

#### 9901-2022 SINGLE OUTSIDE AIR ENTHALPY SENSOR

When using the 9901-2022 (Honeywell C7400S) enthalpy sensor (See **Enthalpy Curve Boundaries**) for outside air changeover, the existing 9901-2021 (Honeywell C7250) dry bulb sensor must be removed if applicable. When the enthalpy sensor is OA temperature, enthalpy and dew points are below the respective setpoints, the outside air can be used for free cooling. When any of these is above the setpoint, free cooling will not be available. The **Enthalpy Curve Boundaries** shows the enthalpy boundaries in the W7220 Jade Controller.

There are 5 enthalpy boundaries (setpoints ES1 thru ES5), which are defined by dry bulb temperature, enthalpy, and dew point. ES3 is the default setting. The **High limit Curves** showed below for each setting.

*Important:* to use the 9901-2022 sensor for outside air sensor, the dipswitches on the sensor must be set to OFF-OFF-OFF.

The 2 gray wires with a plug from the economizer harness in the return chamber plug directly into the 9901-2022 enthalpy sensor.

### 9901-2022 Sensor Dip Switch Settings

|     | DIP SWITCH POSITIONS FOR SWITCHES 1, 2, AND 3 |     |     |  |  |
|-----|-----------------------------------------------|-----|-----|--|--|
| USE | 1                                             | 2   | 3   |  |  |
| DA  | OFF                                           | ON  | OFF |  |  |
| RA  | ON                                            | OFF | OFF |  |  |
| OA  | OFF                                           | OFF | OFF |  |  |

DA - Discharge Air (not used on economizer)
RA - Return Air
OA - Outside Air
Default Setting = OFF-OFF-OFF

### **Enthalpy Curve Boundaries**

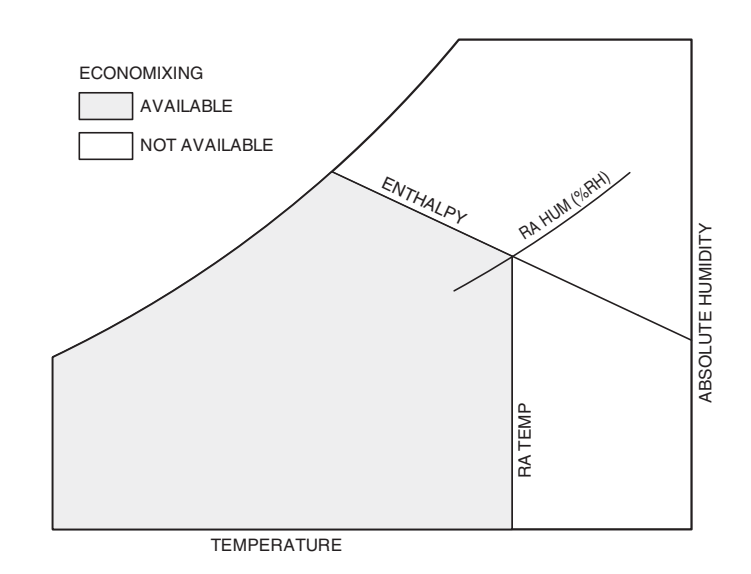

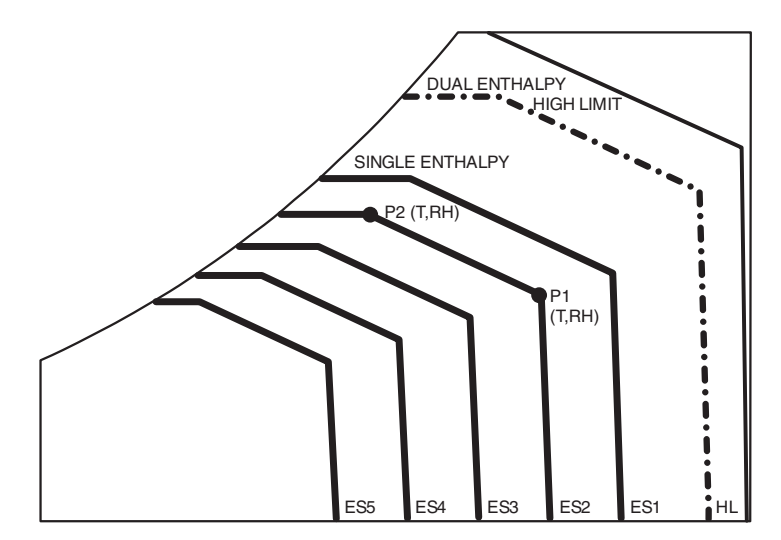

|       |          | TEMD         |             | POIN      | NT P1             | POINT P2  |                   |
|-------|----------|--------------|-------------|-----------|-------------------|-----------|-------------------|
| CURVE | BULB (F) | DEWPOINT (F) | (btu/lb/da) | TEMP. (F) | HUMIDITY<br>(%RH) | TEMP. (F) | HUMIDITY<br>(%RH) |
| ES1   | 80       | 60           | 28.0        | 80        | 36.8              | 66.3      | 80.1              |
| ES2   | 75       | 57           | 26.0        | 75        | 39.6              | 63.3      | 80.0              |
| ES3   | 70       | 54           | 34.0        | 70        | 42.3              | 59.7      | 81.4              |
| ES4   | 65       | 51           | 22.0        | 65        | 44.8              | 55.7      | 84.2              |
| ES5   | 60       | 48           | 20.0        | 60        | 46.9              | 51.3      | 88.5              |
| HL    | 86       | 66           | 32.4        | 86        | 38.9              | 72.4      | 80.3              |

### Single Enthalpy and Dual Enthalpy High Limit Curves

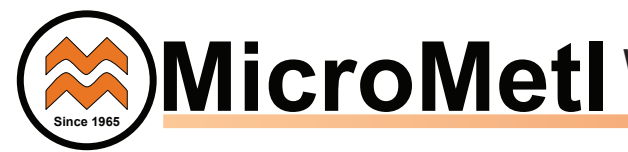

Wiring Diagram Supplement For Installing JADE W7220 Economizer on Unit with Vane Axial Indoor Fan (with Unit Control Board HK50AA055 or HK50AA058)

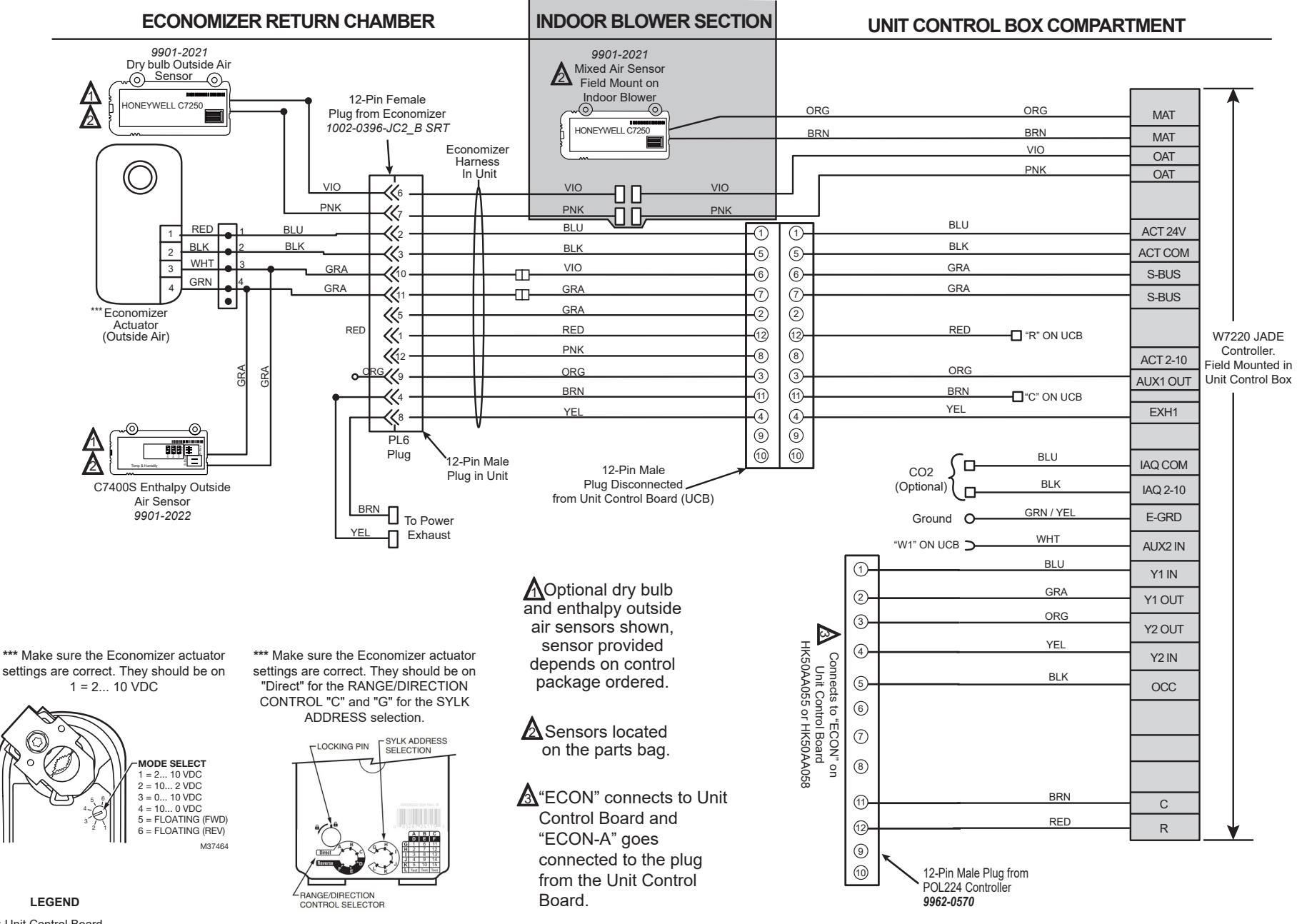

UCB: Unit Control Board MAT: Mixed Air Temperature Sensor OAT: Outside Air Temperature Sensor

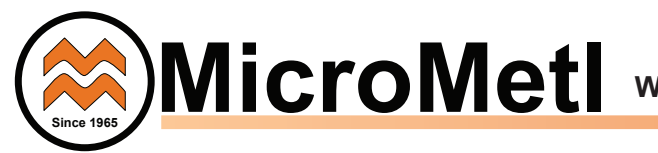

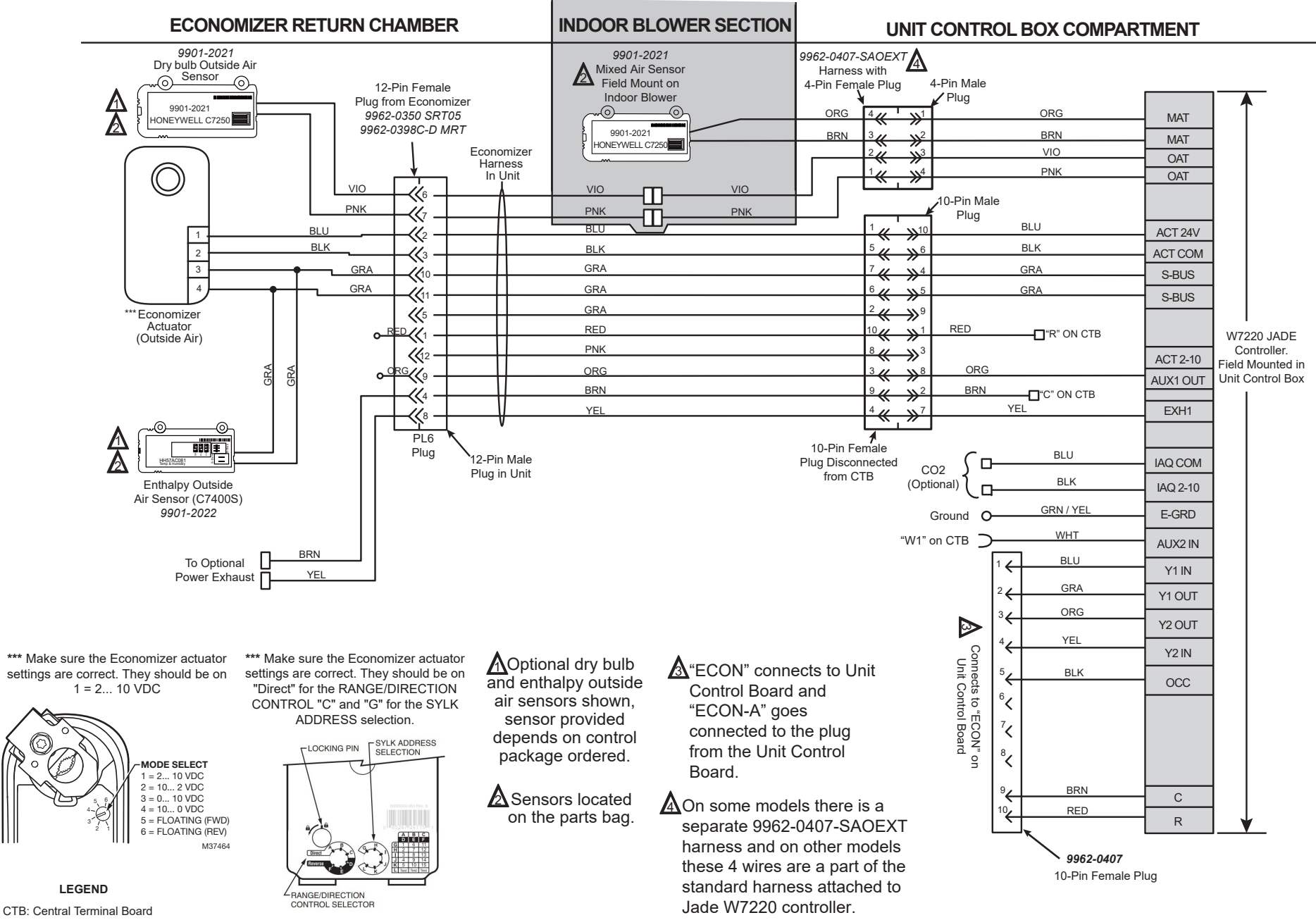

MAT: Mixed Air Temperature Sensor OAT: Outside Air Temperature Sensor

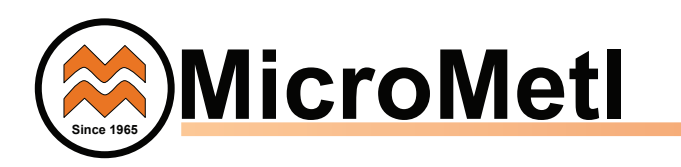

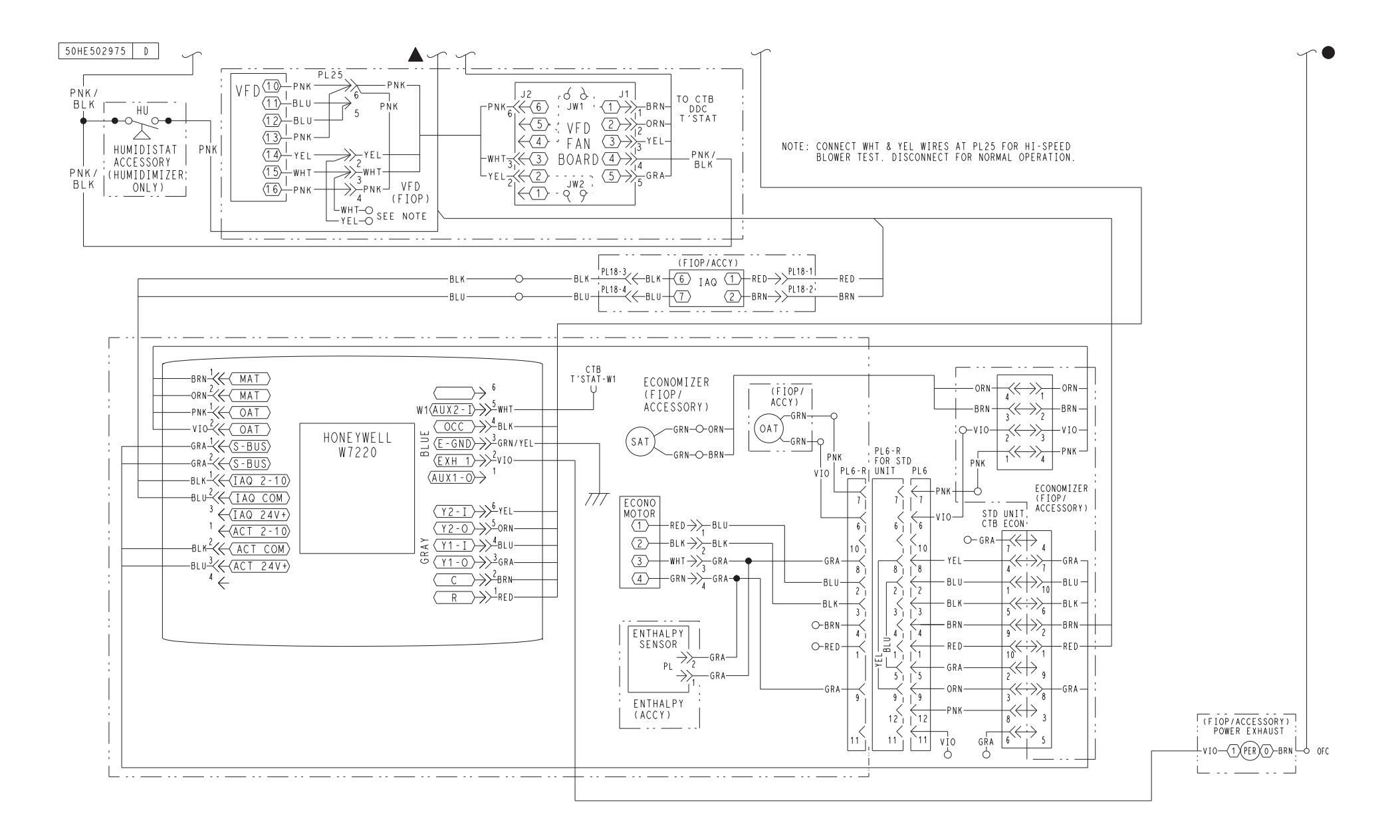

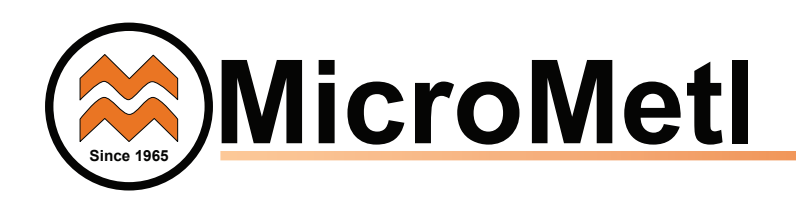

#### INSTALLING DIFFERENTIAL RETURN AIR SENSOR

The 9901-2022-DIFF JC2 differential return sensor kit must be field mounted in the system's return duct work. The kit includes a wiring harness, that connects the economizer harness in the return chamber of the unit, to the provided 9901-2022 sensor.

In addition to using the 9901-2022 (Honeywell C7400S) sensor for a single enthalpy sensor, it can also be used as a differential return enthalpy or dry bulb sensor. With dual enthalpy the **HIGH LIMIT** boundary is ES1 when there are no stages of mechanical cooling energized and HL (high limit) when a compressor stage is energized.

*Important:* to use the 9901-2022 sensor for differential return air, the dipswitches on the sensor must be set on ON-OFF-OFF.

When using the 9901-2022-DIFF JC2 differential return enthalpy or dry bulb temperature option, See the **California Title 24** setting requirements by region.

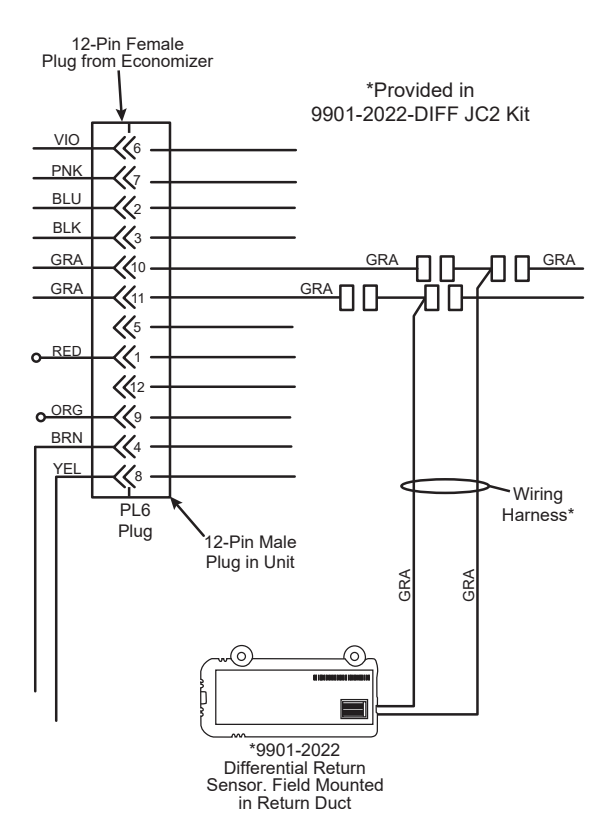

#### Wiring Differential Return Air Sensor

# CALIFORNIA'S TITLE 24 HIGH TEMPERATURE LIMIT SETTINGS

California's Title 24 code requires a high temperature limit setting for all dry bulb outside air economizer change over. The temperatures vary by the region within California. See Table 9 for high limit settings.

| DEVICE TYPE*                        | CLIMATE<br>ZONES | REQUIRED HIGH LIMIT<br>(ECONOMIZER OFF<br>WHEN):        |
|-------------------------------------|------------------|---------------------------------------------------------|
|                                     |                  | DESCRIPTION                                             |
|                                     | 1, 3, 5, 11-16   | OAT exceeds 75°F                                        |
|                                     | 2, 4, 10         | OAT exceeds 73°F                                        |
| FIXED DRY BULB                      | 6, 8, 9          | OAT exceeds 71°F                                        |
|                                     | 7                | OAT exceeds 69°F                                        |
|                                     | 1, 3, 5, 11-16   | OAT exceeds RA Temp.                                    |
| DIFFERENTIAL                        | 2, 4, 10         | OAT exceeds -2°F                                        |
| DRY BULB                            | 6, 8, 9          | OAT exceeds -4°F                                        |
|                                     | 7                | OAT exceeds -4°F                                        |
| FIXED ENTHALPY†<br>+ FIXED DRY BULB | ALL              | OAT exceeds 28 Btu/lb of<br>dry air or OAT exceeds 75°F |

\* Only the high limit control devices listed are allowed to be used and at the setpoints listed. Others such as Dew Point, Fixed Enthalpy, Electronic Enthalpy, and Differential Enthalpy Controls, may not be used in any climate zone for compliance with Section 140.4(e)1 unless approval for use is provided by the Energy Commission Executive Director.

† At altitudes substantially different than sea level, the Fixed Enthalpy I imit v alue s hall b e s et to the enthalpy value at 75°F and 50% relative humidity. As an example, at approximately 6,000 foot elevation, the fixed enthalpy limit is approximately 30.7 Btu/lb.

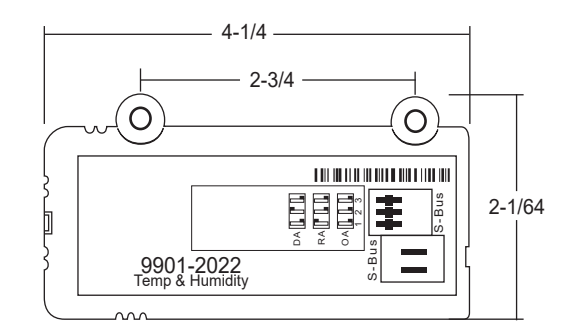

9901-2022 (C7400S) Dimensional, connection and switching information

#### DEMAND CONTROL VENTILATION

Refer to economizer wiring diagram and DCV instructions if demand control ventilation (CO2 sensor) is used. CO2 sensor will wire into the blue and black connection (IAQ COM & IAQ 2-10) at the Jade controller. If a field installed CO2 sensor is connected to the economizer controller, a demand-controlled ventilation strategy will operate automatically. As the CO2 level in the space increases above the setpoint (on the economizer controller), the minimum position of the dampers will be increased proportionally, until the Maximum Ventilation setting is reached. As the space CO2 level decreases because of the increase in fresh air, the outdoor damper will follow the higher demand condition from the DCV mode or from the free cooling mode.

#### REMOTE (DOWNSTAIRS) MONITORING OF CONTROLLER'S FAULT DETECTION AND DIAGNOSTICS

Many codes including IECC, Tittle 24, and ASHRAE 90.1 require that the economizer's faults be accessible by operating or service personal or annunciated locally on zone thermostat. To setup remote monitoring on the controller, under **SYSTEM SETUP**, **AUX1-OUT** must be set to **SYS**.

The latest versions of Honeywell's **TH8321WF** or **TH8321R** thermostats are options for meeting this requirement. Follow instructions provided with Honeywell thermostat.

Another option that is acceptable to some codes is an annunciator light visible by service personnel. Below is the typical wiring to the Jade controller. Refer to codes for proper labeling of light.

#### W7220 Economizer Controller Module

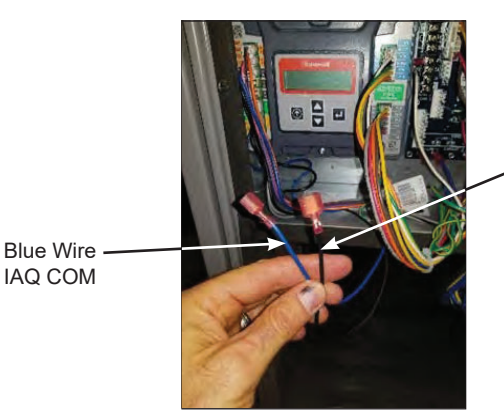

Black Wire

CO2 wiring connections to Jade controller

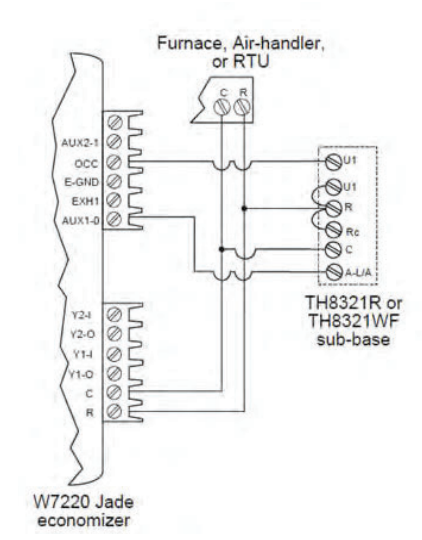

Thermostat Wired For Remote FDD

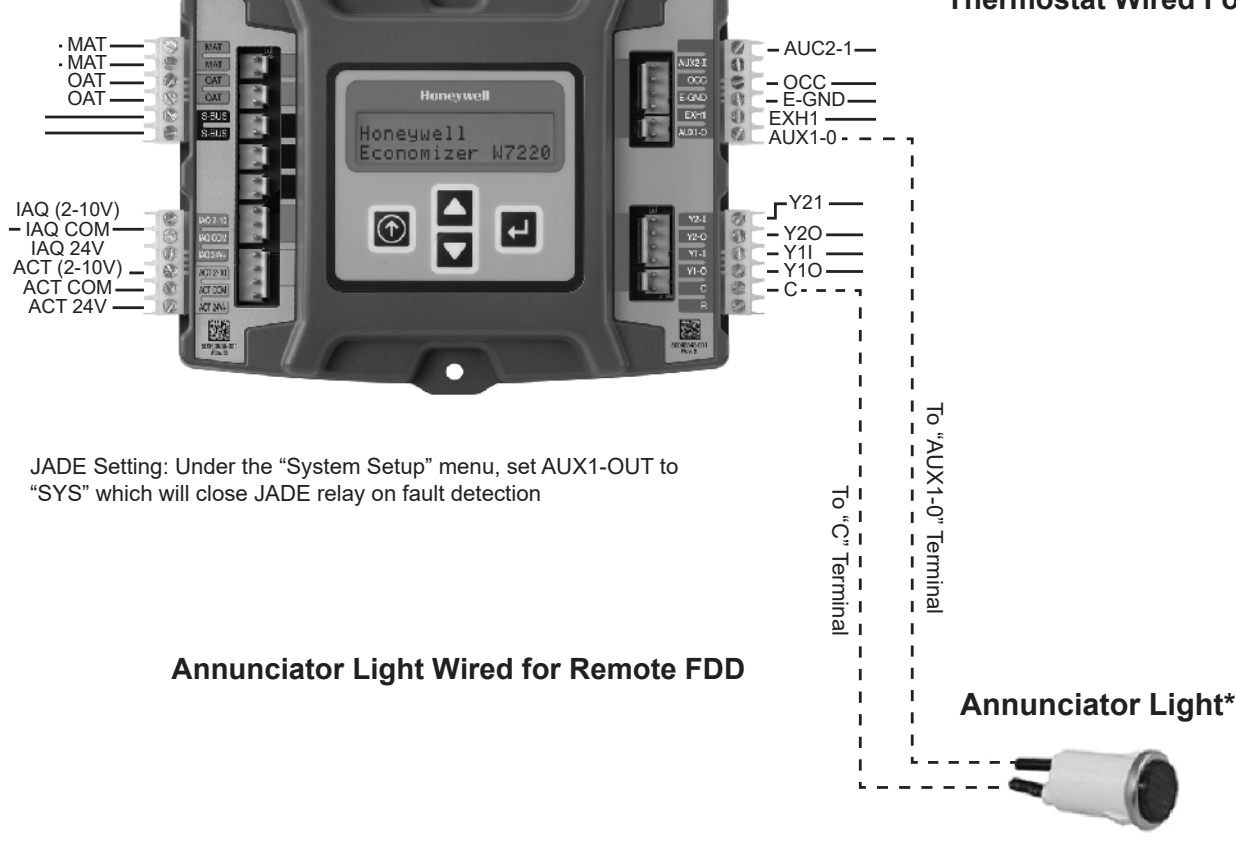

Examples of annunciator lights would include these Grainger lights: - Item #20C841 - Item #20C846

12

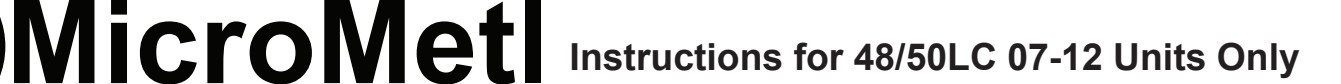

Important: This page is for economizer installation instructions on 48/50LC 07-12 units only.

Step LC1 Follow steps 1 through 10earlier in these instructions.

**Step LC2** The 48/50LC 07-12 units require different wiring than is factory attached to the W7220 Jade controller. Disconnect the complete wiring harness factory attached to the W7220 Jade controller, as shown. Set this harness aside as a small section may be used for LC units.

**Note:** The complete 4-wire 9962-0407-SAOEXT harness provided with the economizer will also NOT be used on the 48/50LC 07-12 units. However, a small section may be used for the MAT.

**Step LC3** The 48/50 LC 07-12 units that do not have a factory installed economizer will have a new Jade W7220 controller wiring harness *shipped in the control box section of the HVAC unit.* This harness, Carrier part number 48LCHSRADH—A00.

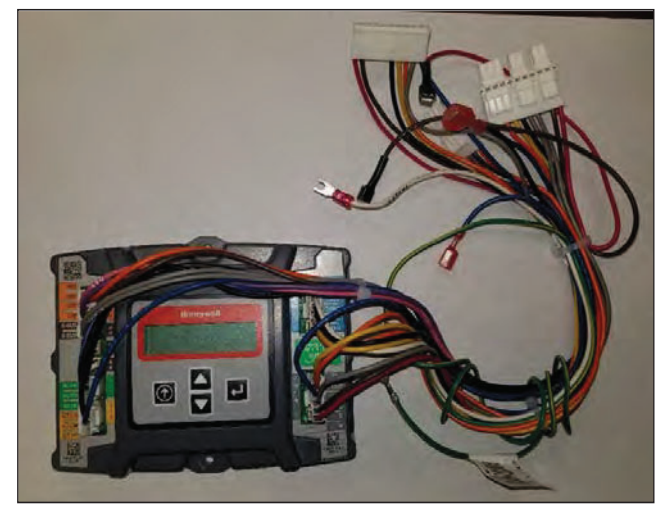

Remove Complete Harness Factory-Attached to W7220 Controller

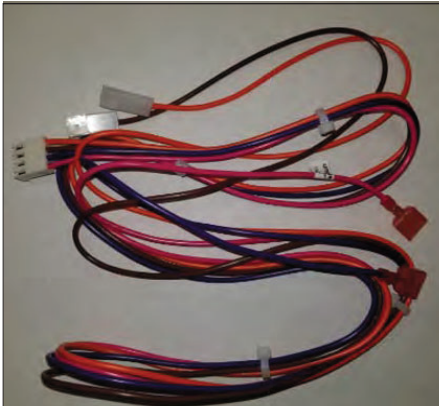

9962-0407-SAOEXT <u>Not</u> Used on 48/50LC 07-12 Units

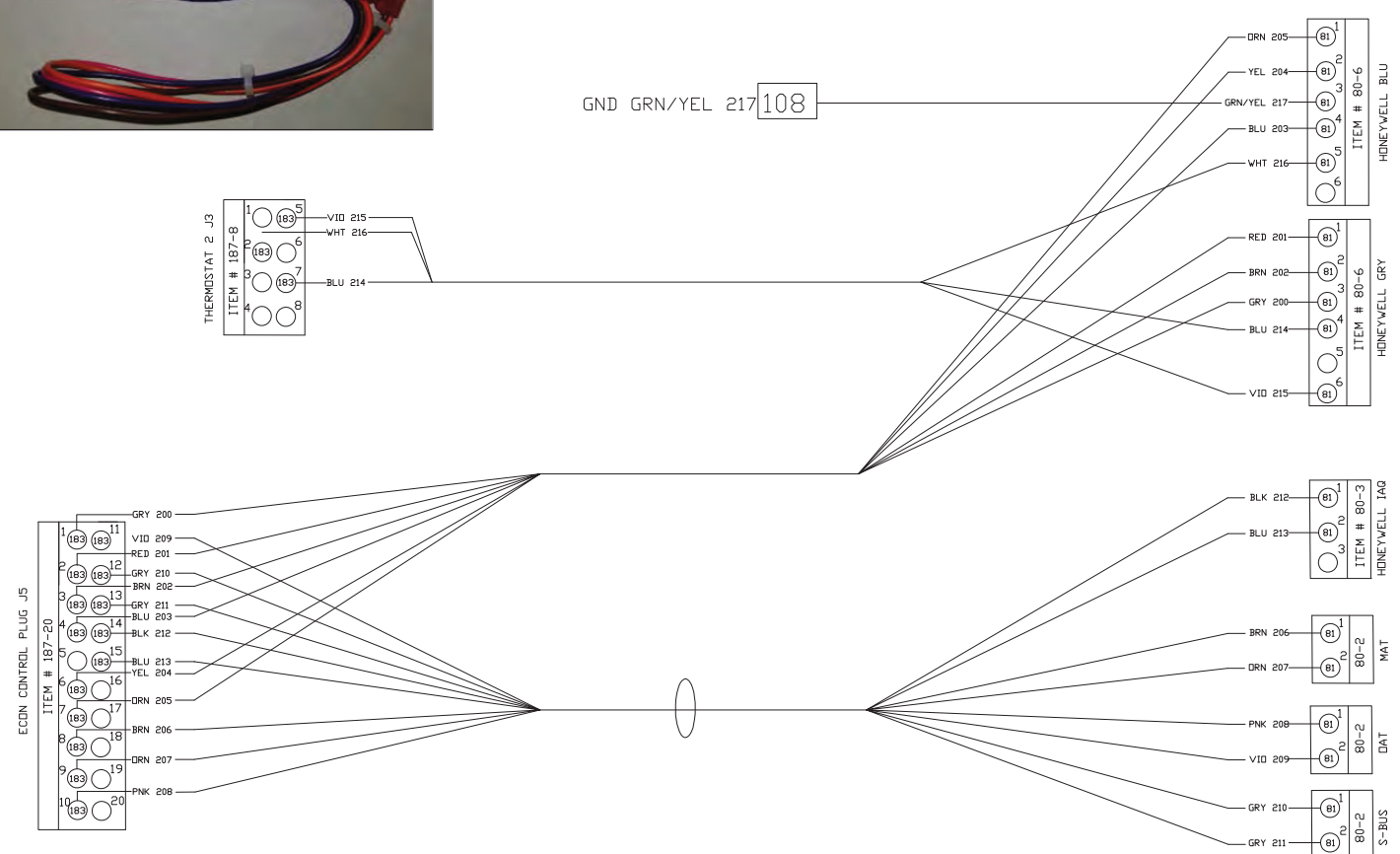

48LCHSRADH--A00 W7220 Controller Harness Shipped With 48/50LC 07-12 Units

**Step LC4** The connectors on the right side of 48LCHSRAD—A00 harness attach to the Jade W7220 controller installed in the unit control box. 48LCHSRAD—A00 harness connectors are labeled to easily identify the plug-in location on the controller.

**Step LC5** Locate the Compressor Staging Controller (CSC) board in the HVAC unit. When a field-installed economizer is used the J5 jumper on the CSC must be removed. Remove the J5 jumper.

**Step LC6** The connectors on the left side of 48LCHSRAD—A00 harness attach to the units CSC board. Connect J3 and J5 plugs to the CSC board.

**Step LC7** Screw the green wire with yellow stripes in the 48LCHSRAD—A00 harness to the control box (Ground). Step LC8 Mount the provided 9901-2021 mixed air temperature (MAT) sensor (C7250) to the indoor blower. Confirm that the screws do not interfere with blower rotation.

**IMPORTANT:** The brown and orange wires in the indoor blower section for the mixed air sensor have spade terminals, and will not connect directly to the MAT sensor, which requires a 2-pin plug.

#### Some Economizer Models:

Locate brown and orange MAT wires on the 9962-0407-SAOEXT harness. Cut the orange and brown leading to the 2-pin MAT plug. Splice these 2 wires to the brown and orange wires in the indoor blower section. Connect the 2-pin plug to the mixed air sensor.

#### Other Economizer Models:

Locate the brown and orange wire on the original Jade harness. Disconnect the terminals on the brown and orange MAT wires. Connect these terminals to the brown and orange wires factory installed in the blower section. Connect the 2-pin plug to the mixed air sensor.

**Step LC9** Connect the 10-pin female ECON plug removed from the CTB to the 10-pin male plug from the Jade controller harness, then connect the 10-pin female plug from the Jade controller harness to ECON on the CTB.

Connect the white wire from the controller harness to the W1 terminal, the red wire to "R" terminal, and brown wire to "C" terminal on the CTB.

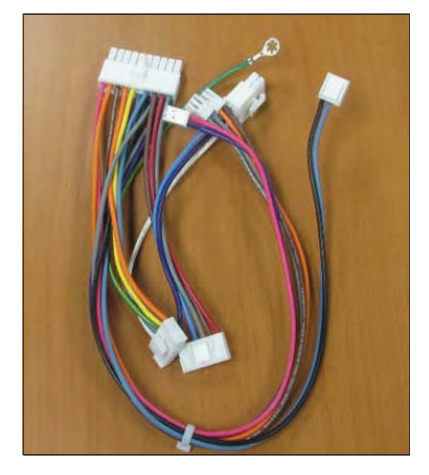

Photo of 48LCHSRAD—A00 W7220 Controller Harness Shipped With 48/50LC 07-12 Units

### Use Part of 9962-0407-SAOEXT Harness for MAT Sensor on LC Units

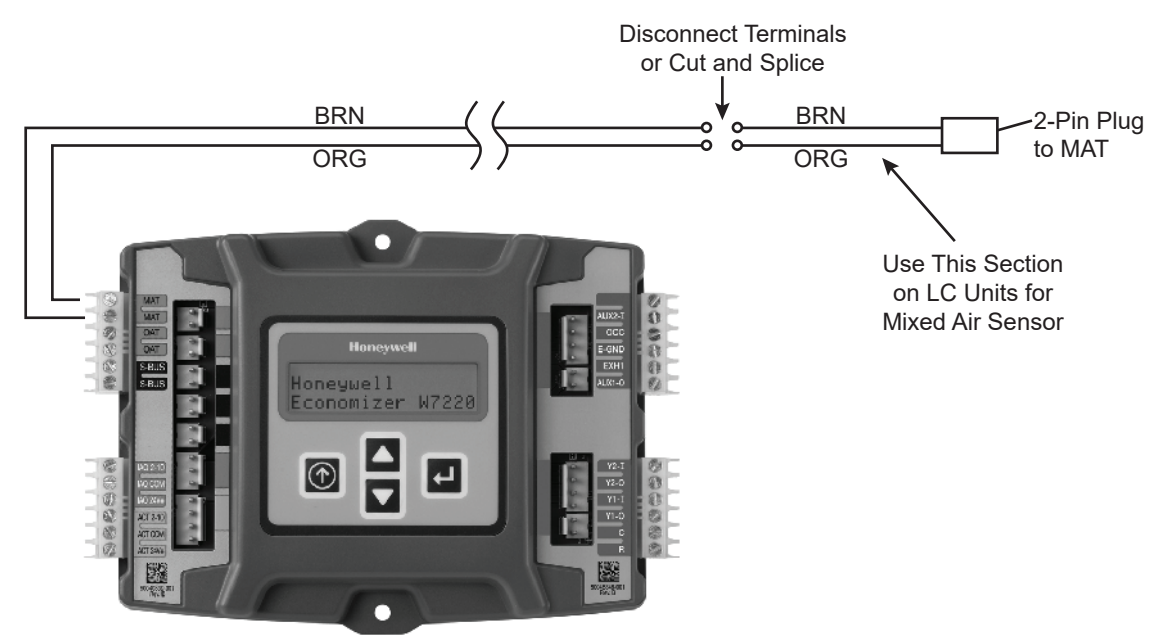

#### Important: This page is for economizer installation instructions on 48/50LC 07-12 units only.

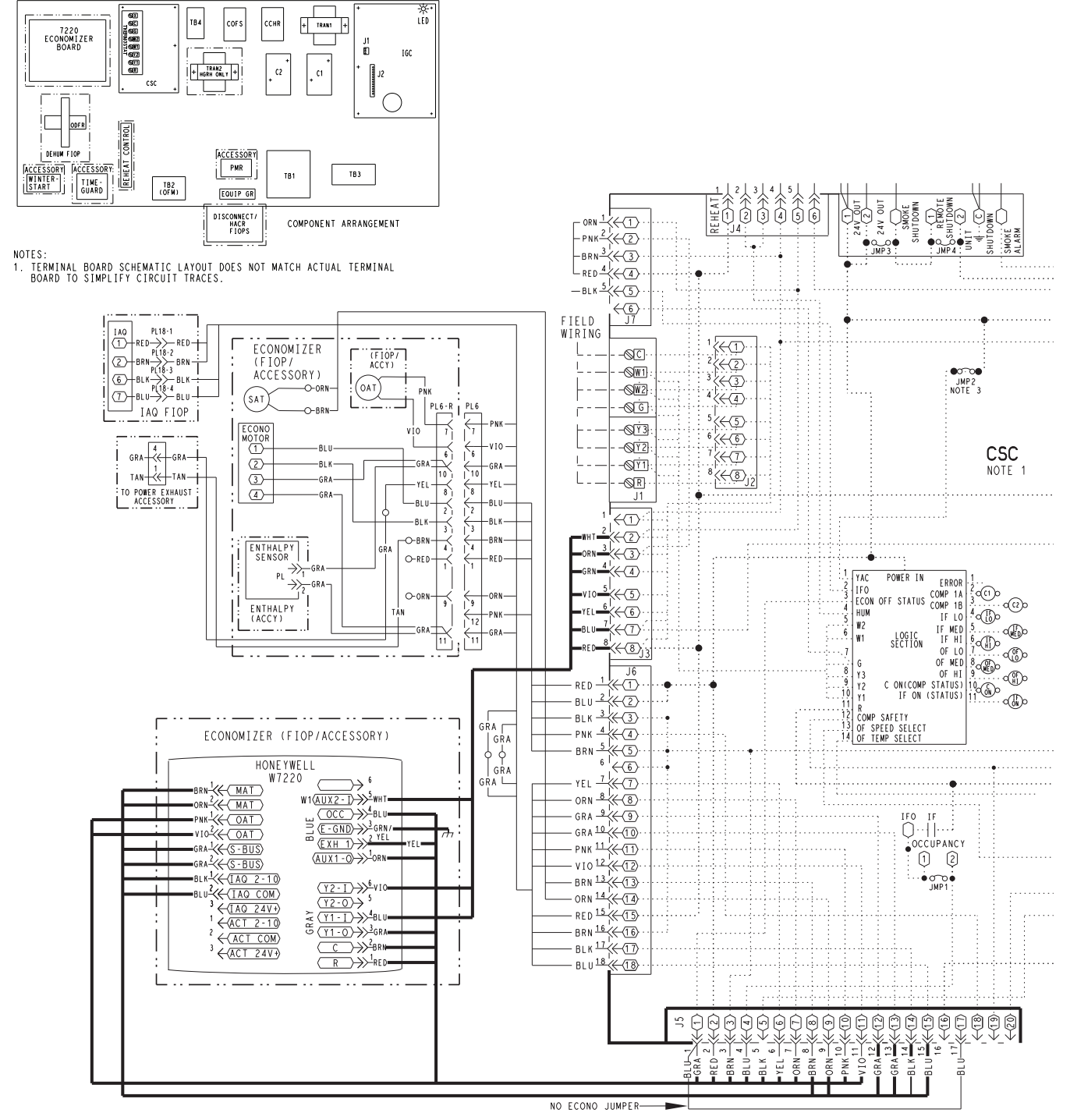

Typical Wiring Diagram For 48/50LC 07-12 Units

#### NOTES:

- Harness shown in bold is 48LCHSRADH--A00 harness, which 2. is shipped in the control box of 48/50LC 07-12 units and must be field connected to the W7220 controller provided with the economizer.
- Harness attached to the W7220 controller from the Carrier factory is removed and not used with 48/50LC 07-12 units

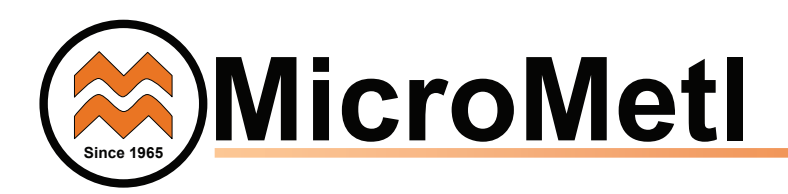

### W7220 ECONOMIZER

The economizer controller used on electro mechanical units is the Honeywell W7220 which is to be located in the RTU base unit's Control Box. See Fig 41 for button description of the W7220

controller. The W7220 controller provide the following:

- 2-line LCD interface screen for setup, configuration and troubleshooting.
- On-board fault detection and diagnostics
- Sensor failure loss of communications identification
- Automatic sensor detection
- Capabilities for use with multiple-speed indoor fan systems

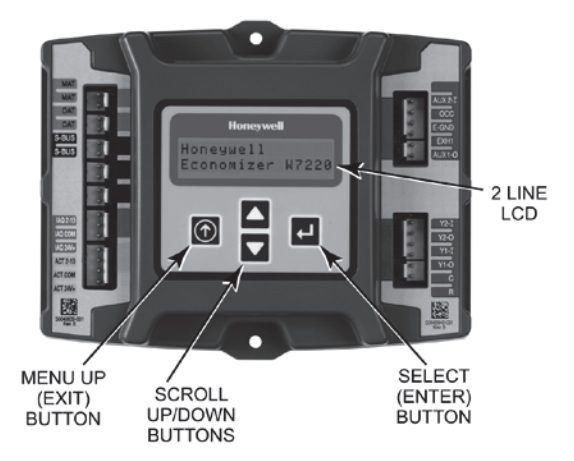

### Fig. 41 - W7220 Controller

#### **User Interface**

The user interface consists of a LCD display and a 4-button keypad on the front of the economizer controller.

### Keypad

The four navigation buttons (see Figure 41) are used to scroll through the menus and menu items, select menu items, and to change parameter and configuration settings.

#### Using the Keypad with Menus To use the keypad when working with menus:

- Press the ▲ (Up arrow) button to move to the previous menu.
- Press the ▼ (Down arrow) button to move to the next menu.
- Press the ① (Menu Up/Exit) button to exit a menu's item and return to the list of menus.

#### Using the Keypad with Settings and Parameters

To use the keypad when working with Setpoints, System Setup Advanced Settings, Checkout Tests and Alarms:

- 1. Navigate to the desire menu.
- Press the (Enter) button to display the first item in the currently displayed menu.
- 3. Use the ▲ and ▼ buttons to scroll to the desired parameter.
- 4. Press the ↓ (Enter) button to display the value of the currently displayed item.
- 5. Press the ▲ button to increase (change) the displayed parameter value.
- 6. Press the ▼ button to decrease (change) the displayed parameter value.

**NOTE:** When values are displayed, pressing and holding the ▲ or ▼ button causes the display to automatically increment.

- Press the (Enter) button to accept the displayed value and store it in nonvolatile RAM.
- 8. "CHANGE STORED" displays.
- 9. Press the (Enter) button to return to the current menu parameter.
- 10. Press the ① (Menu Up/Exit) button to return to the previous menu.

#### **Menu Structure**

Table 11 illustrates the complete hierarchy of menus and parameters for the economizer system.

The Menus in display order are:

- STATUS
- SETPOINTS
- SYSTEM SETUP
- ADVANCED SETUP
- CHECKOUT
- ALARMS

**IMPORTANT NOTE:** The default setting on the W7220 controller is for a "Fan Type" with 2 speed. If your unit is 1 speed, the setting under SYSTEM SETUP > FAN TYPE must be changed to 1 speed. *NOTE: Some models' default may vary.* 

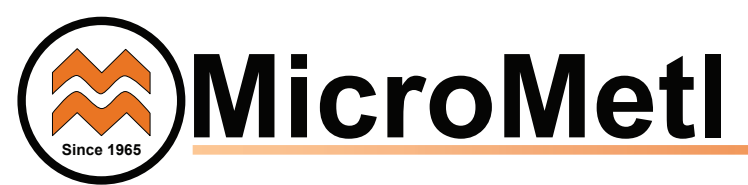

### PROGRAMMING THE JADE W7220 CONTROLLER

The next several pages detail the different status displays, setpoints, setup, and alarms available on the controller. This list below and Table 10 summarizes the inputs required for a standard application with a single outside air sensor.

**NOTE:** instead of setting the SETPOINTS you can use the defaults already set in the Jade controller – see default settings below. See Table 10 for summarized standard settings or for more detail see Table 11 – Menu Structure.

### SYSTEM SETUP

- INSTALL: Allows you to set the current date. Use the keypad buttons to scroll to the correct date.
- EQUIPMENT: Always set to CONV even if the unit is a heat pump.
- > AUX2 IN: Always set to W1.
- FAN TYPE: Set for either single or 2 speed. The default is 2 speed.
- AUX1 OUT: If remote Fault Detection and Diagnostic (FDD) monitoring is required select SYS. – OCC: occupancy, always set to INPUT

### SETPOINTS

- MAT SET: this sets the mixed air temperature (MAT) setting. The controller has a default of 53 degrees, but the range is anywhere from 38 to 70 degrees F.
- LOW T LOCK: This setting locks out the compressor (or mechanical cooling) at a given temperature. The default is 32 degrees F, but the controller's range is from -45 to 80 degrees F.
- DRYBULB SET: if you have an economizer with a dry bulb outside air sensor you will see and set the DRYBULB SET. The default setting is 63 degrees F, but the controller's range is 48 to 80 degrees F.
- ENTH CURVE: if you have a single enthalpy outside air sensor instead of a dry bulb, you will see and set the ENTH CURVE setting. There are 5 setting options: ES1 thru ES5. Check the economizer literature for the limits for each of these settings. ES3 is the default setting.
- MIN POS: The minimum position allows for ventilation even when not in the free-cooling mode. If you have a single speed unit there will be only one minimum position setting. The default is 2.8 volts, but the range is 2-10Vdc.
  - MIN POS H and MIN POS L: If your unit is 2 speed, there will be 2 minimum position settings that show up on the menu. The first is MIN POS H (for high speed) which has a default of 2.8 volts. The second is MIN POS L (for low speed), which has a default of 3.2. Note that MIN POS H and MIN POS L are only displayed if under SYSTEM SETUP: AUX2 IN is set to "W1", and FAN TYPE is set to 2 speed.

|      |                         | FOR SINGLE | SPEED UNIT   | FOR 2 SPEED UNITS |              |                                                     |
|------|-------------------------|------------|--------------|-------------------|--------------|-----------------------------------------------------|
|      | Controller Menu<br>Item | Default    | Set To:      | Default           | Set To:      | Note                                                |
|      | MAT SET                 | 53°F       | 38° to 70°F  | 53°F              | 38° to 70°F  |                                                     |
| 6    | LOW T LOCK              | 32°F       | -45° to 80°F | 32°F              | -45° to 80°F |                                                     |
| NTN  | DRYBLB SET              | 63°F       | 48° to 80°F  | 63°F              | 48° to 80°F  | Only displayed if using single DB OA sensor         |
| POI  | ENTH CURVE              | ES3        | ES1 to ES5   | ES3               | ES1 to ES5   | Only displayed if using a single enthalpy OA sensor |
| Ē    | MIN POS                 | 2.8 Vdc    | 2 to 10 Vdc  | NA                |              | Only displayed if set up for single speed unit      |
| 0    | MIN POS H               | NA         | NA           | 2.8 Vdc           | 2 to 10 Vdc  | Only displayed if set up for 2 speed unit           |
|      | MIN POS L               | NA         | NA           | 3.2 Vdc           | 2 to 10 Vdc  | Only displayed if set up for 2 speed unit           |
|      |                         |            |              |                   |              |                                                     |
| 4    | INSTALL                 | 1/1/2010   | Current date | 1/1/2010          | Current date |                                                     |
|      | EQUIPMENT               | CONV       | CONV         | CONV              | CONV         | Always set to CONV, even on HP units                |
| I SE | AUX2 I                  | W1*        | W1           | W1*               | W1           | Always set to W1                                    |
|      | FAN TYPE                | 2 speed*   | 1 speed      | 2 speed*          | 2 speed      | Default may vary on some models                     |
| .ΧS  | AUX1 OUT                | NONE       | SYS          | NONE              | SYS          | Set to SYS for remote FDD monitoring                |
| S    | 000                     | INPUT      | INPUT        | INPUT             | INPUT        | Always set to INPUT                                 |

### Table 10 - Standard Jade W7220 Controller Configuration

Note 1: For 2 speed unit, under SYSTEM SETUP: EQUIPMENT= CONV, AUX2 I = W1, and FAN TYPE = 2 SPEED

Note 2: More sophisticated controller setups, including for DCV or power exhaust, are available by referring to Table 11 options

NA = Not applicable

\*Available on Firmware 1.15 June 2018 and later

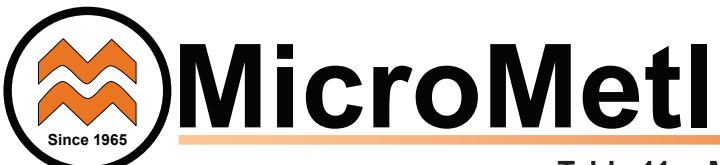

### Table 11 – Menu Structure\*

| Menu   | Parameter   | Parameter<br>Default<br>Value | Parameter<br>Range and Increment <sup>ь</sup> | Notes                                                                                                    |  |  |
|--------|-------------|-------------------------------|-----------------------------------------------|----------------------------------------------------------------------------------------------------|--|--|
|        | ECON AVAIL  | NO                            | YES/NO                                        | ECONOMIZING AVAILABLE<br>YES = economizing available; the system can use outside air for free<br>cooling when required                                                                                                    |  |  |
|        | ECONOMIZING | NO                            | YES/NO                                        | ECONOMIZING ACTIVE<br>/ES = Outside air being used for 1st stage cooling.<br>√O = Economizing not active                                                                                                    |  |  |
|        | OCCUPIED    | NO                            | YES/NO                                        | OCCUPIED<br>YES = OCC signal received from space thermostat<br>or unitary controller.<br>YES = 24 Vac on terminal OCC.<br>NO = 0 Vac on terminal OCC                                                                                                    |  |  |
|        | HEAT PUMP   | n/aº                          | COOL<br>HEAT                                  | HEAT PUMP MODE<br>(Not available on 2–Speed configuration)                                                                                                    |  |  |
|        | COOL Y1-IN  | OFF                           | ON/OFF                                        | FIRST STAGE COOLING DEMAND (Y1IN)<br>Y1–I signal from space thermostat or unitary controller for Cooling Stage 1.<br>ON = 24 Vac on terminal Y1–I<br>OFF = 0 Vac on terminal Y1–I                                                                                         |  |  |
|        | COOL Y1-OUT | OFF                           | ON/OFF                                        | FIRST STAGE COOLING RELAY OUTPUT<br>ON = 24 Vac on terminal Y1–O; Stage 1 mechanical cooling called on<br>OFF = 0 Vac on terminal Y1–O; no mechanical cooling                                                                                                    |  |  |
|        | COOL Y2-IN  | OFF                           | ON/OFF                                        | SECOND STAGE COOLING DEMAND (Y2IN)<br>Y2–I signal from space thermostat or unitary controller for Cooling Stage 2.<br>ON = 24 Vac on terminal Y2–I<br>OFF = 0 Vac on terminal Y2–I                                                                                        |  |  |
|        | COOL Y2-OUT | OFF                           | ON/OFF                                        | SECOND STAGE COOLING RELAY OUTPUT<br>ON = 24 Vac on terminal Y2–O; Stage 2 mechanical cooling called on<br>OFF = 0 Vac on terminal Y2–O; no Stage 2 mechanical cooling                                                                                                    |  |  |
| STATUS | MATEMP      | nn°F (or °C)                  | 0 to 140°F<br>( -18 to 60°C)                  | MIXED AIR TEMPERATURE, Cooling Mode<br>Displays value of measured mixed/cooled air from MAT sensor in fan section.<br>Displays – –.– if not connected, short or out–of–range.                                                                                             |  |  |
|        | DATEMP      | nn°F (or °C)                  | 0 to 140°F<br>( -18 to 60°C)                  | DISCHARGE AIR TEMPERATURE, after Heating section<br>(Accessory sensor required)<br>Displays when Discharge Air sensor is connected and displays measured<br>discharge temperature.<br>Displays if sensor sends invalid value, if not connected, short<br>or out-of-range. |  |  |
|        | OATEMP      | nn°F (or °C)                  | -40 to 140°F<br>( -40 to 60°C)                | OUTSIDE AIR TEMPERATURE<br>Displays measured value of outdoor air temperature.<br>Displays – – – – – if sensor sends invalid value, if not connected, short<br>or out–of–range.                                                                                           |  |  |
|        | OA HUM      | nn%                           | 0 to 100%                                     | OUTSIDE AIR RELATIVE HUMIDITY<br>Displays measured value of outdoor humidity from accessory OA enthalpy sensor.                                                                                                    |  |  |
|        | RATEMP      | nn°F (or °C)                  | 0 to 140°F<br>( -18 to 60°C)                  | RETURN AIR TEMPERATURE<br>(Accessory sensor required)<br>Displays measured value of return air temperature from return air sensor.                                                                                                    |  |  |
|        | RA HUM      | nn%                           | 0 to 100%                                     | RETURN AIR RELATIVE HUMIDITY<br>(Accessory enthalpy sensor required)<br>Displays measured value of return air humidity from return air sensor.                                                                                                    |  |  |
|        | IN CO2      | ppm                           | 0 to 2000 ppm                                 | SPACE/RETURN AIR CO2<br>(CO2 sensor required, accessory or factory option)<br>Displays value of measured CO2 from CO2 sensor.<br>Invalid if not connected, short or out–of–range                                                                                          |  |  |
|        | DCV STATUS  | n/a                           | ON/OFF                                        | DEMAND CONTROL VENTILATION STATUS<br>(CO2 sensor required, accessory or factory option)<br>Displays ON if IN CO2 value above setpoint DCV SET and OFF if below<br>setpoint DCV SET.                                                                                       |  |  |
|        | DAMPER OUT  | 2.0V                          | 2.0 to 10.0V                                  | Displays voltage output to the damper actuator.<br>0% = OA Damper fully closed<br>100%= OA Damper full open                                                                                                    |  |  |
|        | ACT POS     | nn%                           | 0 to 100%                                     | Displays actual position of outdoor air damper actuator<br>2.0V = OA Damper fully–closed<br>10.0V = OA Damper full open                                                                                                    |  |  |
|        | ACT COUNT   | n/a                           | 1 to 65535                                    | Displays number of times actuator has cycled.<br>1 Cycle equals accrued 180° of actuator movement in any direction                                                                                                    |  |  |
|        | ACTUATOR    | n/a                           | OK/Alarm<br>(on Alarm menu)                   | Displays Error if voltage or torque is below actuator range                                                                                                    |  |  |
|        | EXH1 OUT    | OFF                           | ON/OFF                                        | EXHAUST STAGE 1 RELAY OUTPUT<br>Output of EXH1 terminal:<br>ON = relay closed<br>OFF = relay open                                                                                                    |  |  |

\* Table 11 illustrates the complete hierarchy. your menu parameters may be different depending on your configuration.

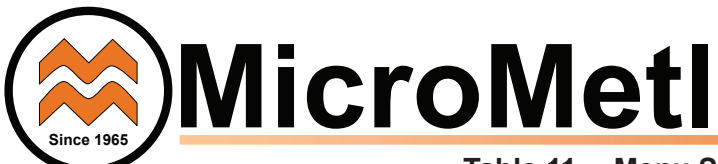

### Table 11 – Menu Structure (cont)\*

| Menu             | Parameter                                                       | Parameter<br>Default | Parameter<br>Range and                             | Notes                                                                                                    |  |  |
|------------------|-----------------------------------------------------------------|----------------------|----------------------------------------------------|----------------------------------------------------------------------------------------------------|--|--|
|                  |                                                                 | Value                | Increment <sup>b</sup>                             |                                                                                                    |  |  |
|                  | EXH2 OUT                                                        | OFF                  | ON/OFF                                             | EXHAUST STAGE 2 RELAY OUTPUT<br>Output of AUX terminal; displays only if AUX = EXH2<br>ON = relay closed<br>OFF = relay open                                                                                                    |  |  |
| STATUS<br>(cont) | ERV                                                             | OFF                  | ON/OFF                                             | ENERGY RECOVERY UNIT RELAY OUTPUT<br>Output of AUX terminal; displays only if AUX = ERV<br>ON = relay closed<br>OFF = relay open                                                                                                    |  |  |
|                  | MECH COOL ON                                                    | 0                    | 0, 1, or 2                                         | Displays stage of mechanical cooling that is active.                                                                                                    |  |  |
|                  | FAN SPEED                                                       | n/a                  | LOW or HIGH                                        | SUPPLY FAN SPEED<br>Displays speed setting of fan on a 2-speed fan unit.                                                                                                    |  |  |
|                  | W (HEAT ON)                                                     | n/a                  | ON/OFF                                             | HEAL DEMAND STATUS Displays status of heat demand on a 2–speed fan unit.                                                                                                    |  |  |
|                  |                                                                 | (12°C)               | (3° to 18°C)<br>(3° to 18°C)<br>increment by 1     | Setpoint determines where the economizer will modulate the OA damper to maintain the mixed air tempera-<br>ture.                                                                                                    |  |  |
|                  | LOW T LOCK                                                      | 32°F<br>(0°C)        | -45° to 80°F;<br>( -43° to 27°C)<br>increment by 1 | COMPRESSOR LOW TEMPERATURE LOCKOUT<br>Setpoint determines outdoor temperature when the mechanical cooling<br>cannot be turned on.                                                                                                    |  |  |
|                  | DRYBLB SET                                                      | 63°F<br>(17°C)       | 48° to 80°F<br>(9° to 27°C)<br>increment by 1      | OA DRY BULB TEMPERATURE CHANGEOVER SETPOINT<br>Setpoint determines where the economizer will assume outdoor air<br>temperature is good for free cooling; e.g.: at 63°F (17°C), unit will<br>economize at 62°F (16.7°C) and below and not economize at 64°F<br>(17.8°C) and above. There is a 2°F (1.1°C) deadband.<br>DRYBULB SET is only displayed if the economizer has a single dry bulb sensor |  |  |
|                  | DRYBLB DIF<br>(Available firmware 1.15,<br>June 2018 and later) | 0°F                  | 0 to 6°F<br>Increment by 2                         | Drybulb Differential will only show if using dual drybulb, i.e., when an outdoor air temperature sensor C7250 is attached to OAT terminals, and a C7400S enthalpy sensor is wired to S-Bus and configured for RAT (re-<br>turn air). Free cooling will be assumed whenever OA temp is at or below RAT minus this drybulb differential setting.                                                     |  |  |
|                  | ENTH CURVE                                                      | ES3                  | ES1, ES2, ES3,<br>ES4, or ES5                      | ENTHALPY CHANGEOVER CURVE<br>(Requires enthalpy sensor option)<br>Enthalpy boundary "curves" for economizing using single enthalpy.                                                                                                    |  |  |
|                  | DCV SET                                                         | 1100ppm              | 500 to 2000 ppm;<br>increment by 100               | DEMAND CONTROL VENTILATION SETPOINT<br>Displays only if CO2 sensor is connected. Setpoint for Demand Control<br>Ventilation of space. Above the setpoint, the OA dampers will modulate<br>open to bring in additional OA to maintain a space ppm level below the<br>setpoint.                                                                                                    |  |  |
|                  | MIN POS                                                         | 2.8 V                | 2 to 10 Vdc                                        | VENTILATION MINIMUM POSITION. Only displayed if controller is set for single speed unit under FAN<br>TYPE, and if DCV is NOT used.                                                                                                    |  |  |
|                  | MIN POS L                                                       | 3.2 V                | 2 to 10 Vdc                                        | VENTILATION MINIMUM POSITION AT LOW SPEED<br>Displays ONLY if used on 2 speed units and CO2 sensor is NOT used.                                                                                                    |  |  |
| SETPOINTS        | MIN POS H                                                       | 2.8 V                | 2 to 10 Vdc                                        | VENTILATION MINIMUM POSITION AT HIGH SPEED<br>Displays ONLY if used on 2 speed units and CO2 sensor is NOT used.                                                                                                    |  |  |
|                  | VENTMAX L                                                       | 2.8 V                | 2 to 10 Vdc                                        | DCV MAXIMUM DAMPER POSITION AT LOW SPEED<br>(Requires CO2 sensor connected)                                                                                                    |  |  |
|                  |                                                                 | 4.4 V                | 2 to 10 Vdc                                        | DCV MAXIMUM DAMPER POSITION AT HIGH SPEED<br>(Requires CO2 sensor connected)                                                                                                    |  |  |
|                  |                                                                 | 2.25 V               | 2 to 10 Vdc                                        | (Requires CO2 sensor connected)                                                                                                    |  |  |
|                  |                                                                 | 2.0 V                | 2 10 10 Vac                                        | (Requires CO2 sensor connected)                                                                                                    |  |  |
|                  | ERV OAT SP                                                      | 32°F<br>(0°C)        | 0° to 50°F;<br>( -18° to 10°C)<br>increment by 1   | ENERGY RECOVERY VENTILATION UNIT OUTDOOR AIR<br>TEMPERATURE SETPOINT<br>Only displayed when AUX1 O = ERV                                                                                                    |  |  |
|                  | EXH1 SET                                                        | 50%                  | 0 to 100%                                          | Exhaust fan set point for single speed units. Based on OA Damper position to activate power exhaust.                                                                                                    |  |  |
|                  | EXH1 L SET                                                      | 65%                  | 0 to 100%;<br>Increment by 1                       | EXHAUST FAN SETPOINT AT LOW SPEED (on 2 speed unit)<br>Setpoint for OA damper position when exhaust fan is powered by the<br>economizer                                                                                                    |  |  |
|                  | EXH1 H SET                                                      | 50%                  | 0 to 100%;<br>Increment by 1                       | EXHAUST FAN SETPOINT AT HIGH SPEED (on 2 speed unit)<br>Setpoint for OA damper position when exhaust fan is powered by the<br>economizer                                                                                                    |  |  |
|                  | EXH2 L SET                                                      | 80%                  | 0 to 100%;<br>Increment by 1                       | EXHAUST FAN STAGE 2 SETPOINT AT LOW SPEED<br>Setpoint for OA damper position when exhaust fan 1 is powered by the<br>economizer. Only used when AUX1–O is set to EHX2. Note: Standard power exhaust kits have only 1 speed<br>therefore EXH2 is not applicable                                                                                                    |  |  |
|                  | EXH2 H SET                                                      | 75%                  | 0 to 100%;<br>Increment by 1                       | EXHAUST FAN STAGE 2 SETPOINT AT HIGH SPEED<br>Setpoint for OA damper position when exhaust fan 1 is powered by the<br>economizer. Only used when AUX1–O is set to EHX2. Note: Standard power exhaust kits have only 1 speed,<br>therefore EXH2 is not applicable                                                                                                    |  |  |

Note: MIN POS defaults may vary on some models.

\* Table 11 illustrates the complete hierarchy. your menu parameters may be different depending on your configuration.

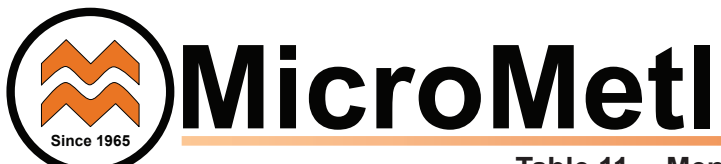

## Table 11 – Menu Structure (cont)\*

| Menu         Parameter         Parameter         Parameter           Menu         Parameter         Default         Parameter           Value         Range and Increment <sup>b</sup> |                 | Parameter<br>Range and Increment⁵ | Notes                                                               |                                                                                                    |  |
|----------------------------------------------------------------------------------------------------|-----------------|-----------------------------------|---------------------------------------------------------------------|----------------------------------------------------------------------------------------------------|--|
|                                                                                                    | INSTALL         | 01/01/10                          |                                                                     | Display order = MM/DD/YY<br>Setting order = DD, MM, then YY.                                                                                                    |  |
|                                                                                                    | UNITS DEG       | ۴                                 | °F or °C                                                            | Sets economizer controller in degrees Fahrenheit or Celsius.                                                                                                    |  |
|                                                                                                    | EQUIPMENT       | CONV                              | Conventional or HP                                                  | Always set to CONV even for heat pump                                                                                                    |  |
|                                                                                                    | AUX2 I          | W1                                | Always set to W1                                                    | Always set to W1                                                                                                    |  |
|                                                                                                    | FAN TYPE        | 2 speed                           | 1 speed / 2 speed                                                   | Sets the economizer controller for operation of 1 speed or 2 speed indoor fan system. Note: Default settings may vary.                                                                                                    |  |
| SYSTEM                                                                                                    | FAN CFM         | 5000cfm                           | 100 to 15000 cfm;<br>increment by 100                               | UNIT DESIGN AIRFLOW (CFM)<br>Enter ONLY if using DCVCAL ENA = AUTO                                                                                                    |  |
|                                                                                                    | AUX1 OUT        | NONE                              | NONE<br>ERV<br>EXH2<br>SYS                                          | Select OUTPUT for AUX1 O relay<br>NONE = not configured (output is not used)<br>ERV = Energy Recovery Ventilator <sup>d</sup><br>EXH2 = second damper position relay closure for second exhaust<br>fan<br>SYS = use output as an FDD remote alarm signal |  |
|                                                                                                    | 000             | INPUT                             | INPUT or ALWAYS                                                     | Always set to INPUT                                                                                                    |  |
|                                                                                                    | FACTORY DEFAULT | NO                                | NO or YES                                                           | Resets all set points to factory defaults when set to YES. LCD will briefly flash YES and change to NO but all parameters will change to factory default values.                                                                                         |  |
|                                                                                                    | MA LO SET       | 45°F<br>(7°C)                     | 35° to 55°F;<br>(2° to 12°C)<br>Incremented by 1°                   | MIXED AIR TEMPERATURE LOW LIMIT<br>Temperature to achieve Freeze Protection (close damper and alarm if<br>temperature falls below setup value)                                                                                                    |  |
|                                                                                                    | FREEZE POS      | CLO                               | CLO or MIN                                                          | FREEZE PROTECTION DAMPER POSITION<br>Damper position when freeze protection is active<br>CLO = closed<br>MIN = MIN POS or VENTMIN                                                                                                    |  |
|                                                                                                    | CO2 ZERO        | 0ppm                              | 0 to 500 ppm:<br>Increment by 10                                    | CO2 ppm level to match CO2 sensor start level.                                                                                                    |  |
|                                                                                                    | CO2 SPAN        | 2000ppm                           | 1000 to 3000 ppm;<br>Increment by 50                                | CO2 ppm span to match CO2 sensor.                                                                                                    |  |
|                                                                                                    | STG3 DLY        | 2.0h                              | 0 min, 5 min, 15 min,<br>then 15 min intervals.<br>Up to 4 h or OFF | COOLING STAGE 3 DELAY<br>Delay after stage 2 for cool has been active. Turns on 2nd stage of cooling<br>when economizer is 1st stage and mechanical cooling is 2nd                                                                                       |  |
|                                                                                                    | SD DMPR POS     | CLO                               | CLO or OPEN                                                         | Function NOT AVAILABLE with 2-speed mode                                                                                                    |  |
|                                                                                                    | DCVCAL ENA      | MAN                               | manual or auto                                                      | Turns on the DCV automatic control of the dampers. Resets ventilation. For single speed units only.                                                                                                    |  |
| ADVANCED                                                                                                    | MATTCAL         | 0.0°F<br>(or C)                   | +/2.5°F<br>(+/1.4°C)                                                | MIXED AIR TEMPERATURE CALIBRATION<br>Allows for the operator to adjust for an out of calibration mixed air<br>temperature (MAT) sensor                                                                                                    |  |
|                                                                                                    | OA T CAL        | 0.0°F<br>(or C)                   | +/2.5°F<br>(+/1.4°C)                                                | OUTSIDE AIR TEMPERATURE CALIBRATION<br>Allows for the operator to adjust for an out of calibration outside air<br>temperature (OAT) sensor                                                                                                    |  |
|                                                                                                    | OA H CAL        | 0% RH                             | +/10% RH                                                            | OUTSIDE AIR HUMIDITY CALIBRATION<br>Allows for the operator to adjust for an out of calibration outside air enthalpy<br>sensor                                                                                                    |  |
|                                                                                                    | RA T CAL        | 0.0°F<br>(or C)                   | +/2.5°F<br>(+/1.4°C)                                                | RETURN AIR TEMPERATURE CALIBRATION<br>Allows for the operator to adjust for an out of calibration return air<br>temperature (RA) sensor                                                                                                    |  |
|                                                                                                    | RA H CAL        | 0% RH                             | +/10% RH                                                            | RETURN AIR HUMIDITY CALIBRATION<br>Allows for the operator to adjust for an out of calibration return air enthalpy<br>sensor                                                                                                    |  |
|                                                                                                    | DA T CAL        | 0.0°F<br>(or C)                   | +/2.5°F<br>(+/1.4°C)                                                | DISCHARGE AIR TEMPERATURE CALIBRATION<br>Allows for the operator to adjust for an out of calibration discharge air<br>temperature (DAT) sensor                                                                                                    |  |
|                                                                                                    | 2SP FAN DELAY   | 5 Minutes                         | 0 to 20 minutes in<br>1 minute increments                           | TIME DELAY ON 2nd STAGE ECONOMIZING<br>While in the Economizing mode, this is the delay between thermostat Y2<br>call and Y1O output to mechanical cooling stage, to allow high speed fan<br>operation to attempt to cool space first.                   |  |

\* Table 11 illustrates the complete hierarchy. your menu parameters may be different depending on your configuration.

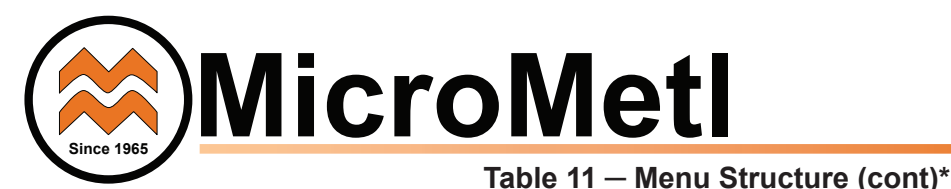

| Menu      | Parameter        | Parameter<br>Default<br>Value | Parameter<br>Range and Increment | Notes                                                                                                    |  |  |
|-----------|------------------|-------------------------------|----------------------------------|----------------------------------------------------------------------------------------------------|--|--|
|           | DAMPER VMIN .HS  | n/a                           | n/a                              | Positions OA damper to VMIN High Speed position                                                                                                    |  |  |
|           | DAMPER VMAX .HS  | n/a                           | n/a                              | Positions OA damper to VMAX High Speed position                                                                                                    |  |  |
|           | DAMPER OPEN      | n/a                           | n/a                              | Positions OA damper to the full open position.                                                                                                    |  |  |
|           | DAMPER CLOSE     | n/a                           | n/a                              | Positions damper to the fully closed position                                                                                                    |  |  |
|           | CONNECT Y1O      | n/a                           | n/a                              | Closes the Y1O relay (Y1O)                                                                                                    |  |  |
| CHECKOUT  | CONNECT Y2O      | n/a                           | n/a                              | Closes the Y2O relay (Y2O)                                                                                                    |  |  |
|           | CONNECT AUX10    | n/a                           | n/a                              | <ul> <li>Energizes the AUX1O output. If Aux setting is:</li> <li>NONE not action taken</li> <li>ERV 24 Vac out. Turns on or signals an ERV that the conditions are not good for economizing but are good for ERV operation.<sup>d</sup></li> <li>SYS - 24 Vac out. Issues a system alarm</li> </ul> |  |  |
|           |                  |                               |                                  | Alarms display only when they are active. The menu title "ALARMS(_)" includes the number of active alarms in parenthesis ( ).                                                                                                    |  |  |
|           | MA T SENS ERR    | n/a                           | n/a                              | MIXED AIR TEMPERATURE SENSOR ERROR                                                                                                    |  |  |
|           | CO2 SENS ERR     | n/a                           | n/a                              | CO2 SENSOR ERROR                                                                                                    |  |  |
|           | OA T SENS ERR    | n/a                           | n/a                              | OUTSIDE AIR TEMPERATURE SENSOR ERROR<br>OAT sensor connected at input terminals OAT                                                                                                    |  |  |
|           | OA SYLK SENS ERR | n/a                           | n/a                              | OUTSIDE AIR ENTHALPY SENSOR ERROR<br>OAT sensor connected on S– bus                                                                                                    |  |  |
| ALARMS(_) | DA T SENS ERR    | n/a                           | n/a                              | DISCHARGE AIR TEMPERATURE SENSOR ERROR                                                                                                    |  |  |
|           | SYS ALARM        | n/a                           | n/a                              | When AUX1-0 is set to SYS and there is any alarm (e.g., failed sensors, etc.), the AUX1-0 terminal provides 24 Vac out.                                                                                                    |  |  |
|           | ACT UNDER V      | n/a                           | n/a                              | ACTUATOR VOLTAGE LOW<br>Voltage received at actuator is below expected range                                                                                                    |  |  |
|           | ACT OVER V       | n/a                           | n/a                              | ACTUATOR VOLTAGE HIGH<br>Voltage received at actuator is above expected range                                                                                                    |  |  |
|           | ACT STALLED      | n/a                           | n/a                              | ACTUATOR STALLED<br>Actuator stopped before reaching commanded position                                                                                                    |  |  |

\*Table 11 illustrates the complete hierarchy. your menu parameters may be different depending on your configuration.

### CHECKOUT TESTS

Use the Checkout menu (see Table 11) to test the damper operation and any configured outputs. Only items that are configured are shown in the Checkout menu.

**NOTE:** See User Interface for information about menu navigation and use of the keypad.

To perform a Checkout test:

- Scroll to the desired test in the Checkout menu using the ▲ and ▼ buttons.
- 2. Press the j button to select the item.
- 3. RUN? appears.
- 4. Press the Jutton to start the test.
- 5. The unit pauses and then displays IN PROGRESS.
- 6. When the test is complete, DONE appears.

Checkout test can be performed at any time during the operation of the system as a test that the system is operable.

#### LEGEND

- **LCD** Liquid Crystal Display
- MAT Mixed Air Temperature
- **OAT** Outdoor Air Temperature
- OCC Occupied
- RAT Return Air Temperature
- RTU Rooftop Unit

## CAUTION

#### EQUIPMENT DAMAGE HAZARD

Failure to follow this caution may result in damage to equipment

Be sure to allow enough time for compressor startup and

shutdown between checkout tests so that you do not short-cycle the compressors.

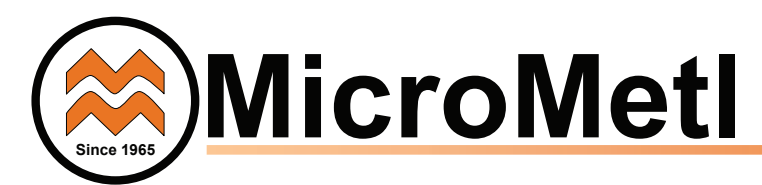

### W7220 ECONOMIZER MODULE WIRING

Use tables 12 and 13 to locate the wiring terminals for the Economizer module.

### Table 12 - Economizer Module -Left Hand Terminal Blocks

| Label Type Description                                                             |                    | Description                                                         |  |  |
|------------------------------------------------------------------------------------|--------------------|---------------------------------------------------------------------|--|--|
|                                                                                    | Top L              | eft Terminal Block                                                  |  |  |
| MAT20k NTCMixed Air Temperature SensorMATand COM(Polarity insensitive connections) |                    | Mixed Air Temperature Sensor<br>(Polarity insensitive connections)  |  |  |
| OAT<br>OAT                                                                         | 20k NTC<br>and COM | Outdoor Air Temperature Sensor<br>(Polarity insensitive connection) |  |  |
| S-BUSS-BUSEnthalpy Control SensorS-BUS(Sylk Bus)(Polarity insensitive connect      |                    | Enthalpy Control Sensor<br>(Polarity insensitive connection)        |  |  |
| Bottom Left Terminal Block                                                         |                    |                                                                     |  |  |
| IAQ 2–10 2–10 Vdc Air Quality Sensor Input (e.g. CO <sub>2</sub> sensor)           |                    | Air Quality Sensor Input<br>(e.g. CO <sub>2</sub> sensor)           |  |  |
| IAQ COM                                                                            | COM                | Air Quality Sensor Common                                           |  |  |
| IAQ 24V                                                                            | 24 Vac             | Air Quality Sensor 24 Vac Source                                    |  |  |
| ACT 2-10                                                                           | 2—10 Vdc           | Damper Actuator Output (2–10 Vdc)                                   |  |  |
| ACT COM                                                                            | COM                | Damper Actuator Output Common                                       |  |  |
| ACT 24V                                                                            | 24 Vac             | Damper Actuator 24 Vac Source                                       |  |  |

### Table 13 - Economizer Module -Right Hand Terminal Blocks

| Label Turne                 |            | Description                                                                                                |  |  |  |
|-----------------------------|------------|----------------------------------------------------------------------------------------------------|--|--|--|
| Lapel                       | Туре       | Description                                                                                                |  |  |  |
|                             | Top Rig    | ht Terminal Block                                                                                          |  |  |  |
|                             | n/a        | The first terminal is not used                                                                             |  |  |  |
| AUX2 I                      | 24 Vac IN  | Shut Down (SD) or Heat (W)<br>Conventional only<br>and<br>Heat Pump Changeover (O/B) in<br>Heat Pump mode. |  |  |  |
| 000                         | 24 Vac IN  | Occupied / Unoccupied Input                                                                                |  |  |  |
| E - GND                     | E-GND      | Earth Ground - System Required                                                                             |  |  |  |
| EXH1                        | 24 Vac OUT | Exhaust Fan 1 Output                                                                                       |  |  |  |
| AUX1 O                      | 24 Vac OUT | Programmable:<br>Exhaust fan 2 output<br>or<br>ERV<br>or<br>System alarm output                            |  |  |  |
| Bottom Right Terminal Block |            |                                                                                                    |  |  |  |
| Y2—1                        | 24 Vac IN  | Y2 in - Cooling Stage 2 Input from space thermostat                                                        |  |  |  |
| Y2—O                        | 24 Vac OUT | Y2 out - Cooling Stage 2 Output to<br>stage 2 mechanical cooling                                           |  |  |  |
| Y1—I                        | 24 Vac IN  | Y1 in - Cooling Stage 2 Input from space thermostat                                                        |  |  |  |
| Y1–0                        | 24 Vac OUT | Y1 out - Cooling Stage 2 Output to stage 2 mechanical cooling                                              |  |  |  |
| С                           | СОМ        | 24 Vac Common                                                                                              |  |  |  |
| R                           | 24 Vac     | 24 Vac Power (Hot)                                                                                         |  |  |  |

### **Time-out and Screen Saver**

When no buttons have been pressed for 10 minutes, the LCD displays a screen saver, which cycles through the Status items. Each Status item displays in turn and cycles to the next item after 5 seconds.

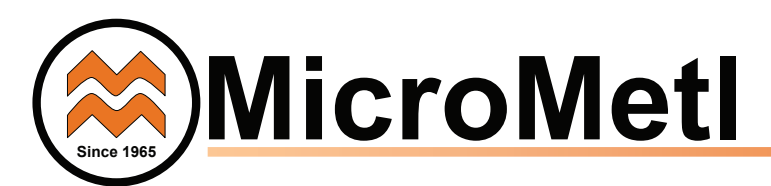

### START-UP AND OPERATION

**Cooling with Economizer** — For Occupied mode operation of economizer, there must be a 24-v signal at terminals R and OCC (provided through PL6-3 from the unit's IFC coil). Removing the signal at OCC places the economizer control in Unoccupied mode. See Table 14 for Damper Position Control.

During Occupied mode operation, indoor fan operation will be accompanied by economizer dampers moving to Minimum Position setpoint for ventilation. If indoor fan is off, dampers will close. During Unoccupied mode operation, dampers will remain closed unless a Cooling (by free cooling) or DCV demand is received.

When free cooling using outside air is not available, the unit cooling sequence will be controlled directly by the space thermostat. Outside air damper position will be closed or Minimum Position as determined by Occupancy mode and fan signal.

When free cooling is available as determined by the appropriate changeover command (dry bulb, outdoor enthalpy, differential dry bulb or differential enthalpy), a call for cooling (Y1 closes at the thermostat) will cause the economizer control to modulate the dampers open and closed to maintain the unit mixed air temperature. Default mixed air temperature is 53°F, with a range of 38°F to 70°F. Compressor will not run.

Should 100% outside air not be capable of satisfying the space temperature, space temperature will rise until Y2 is called for. The economizer control will call for compressor operation. Dampers will modulate to maintain MAT at set point concurrent with Compressor 1 operation. The "Low T Lock" setting (default 32°F) will lock out compressor operation when outside air temperature is below setpoint.

When space temperature demand is satisfied (thermostat Y1

opens), the dampers will return to Minimum Damper position if indoor fan is running or fully closed if fan is off.

If accessory power exhaust is installed, the power exhaust fan motors will be energized by the economizer control as the dampers open above the EXH1 SET setpoint and will be de-energized as the dampers close below the EXH1 SET setpoint. (For single speed unit.)

Damper movement from full closed to full open (or vice versa) will take between 1 1/2 and 2 1/2 minutes.

**Heating with Economizer** — During Occupied mode operation, indoor fan operation will be accompanied by economizer dampers moving to Minimum Position setpoint for ventilation. If indoor fan is off, dampers will close. During Unoccupied mode operation, dampers will remain closed unless a DCV demand is received.

When the room temperature calls for heat (W1 closes), the heating controls are energized.

### Table 14 - Damper Position Control, 2-Speed Fan Motor, Economizer Cooling Not Available

| INPUT                     |       |        | VOLTAGE |        |        |
|---------------------------|-------|--------|---------|--------|--------|
| 000                       | 0 - V | 24 - V | 24 - V  | 24 - V | 24 - V |
| Y1                        | 0 - V | 0 - V  | 24 - V  | 24 - V | 0 - V  |
| Y2                        | 0 - V | 0 - V  | 0 - V   | 24 - V | 0 - V  |
| W1                        | 0 - V | 0 - V  | 0 - V   | 0 - V  | 24 - V |
| SUPPLY FAN MOTOR SPEED    |       |        |         |        |        |
| SUPPLY FAN<br>MOTOR SPEED | OFF   | LOW    | LOW     | HIGH   | HIGH   |
|                           |       |        |         |        |        |

| DAMPER POSITION |        | DAMPER POSITION                      |                                      |                                      |                                      |
|-----------------|--------|--------------------------------------|--------------------------------------|--------------------------------------|--------------------------------------|
| NO CO2 SENSOR   | CLOSED | MIN POS-L                            | MIN POS-L                            | MIN POS-H                            | MIN POS-H                            |
| W/ CO2 SENSOR   | CLOSED | FROM<br>VENTMIN L<br>TO<br>VENTMAX L | FROM<br>VENTMIN L<br>TO<br>VENTMAX L | FROM<br>VENTMIN H<br>TO<br>VENTMAX H | FROM<br>VENTMIN H<br>TO<br>VENTMAX H |

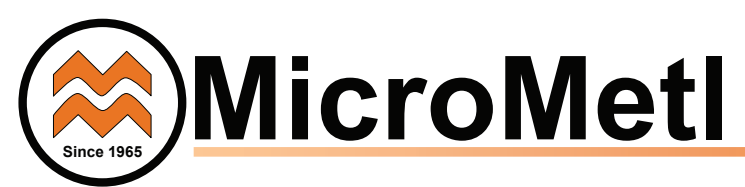

### TROUBLESHOOTING

For a list of common operating issues and concerns see Table 15.

Power Loss (Outage or Brownout) - All setpoints and advanced settings are restored after any power loss or interruption, as all settings are stored in the economizer controller's non-volatile flash memory.

NOTE: If power goes below 18 Vac, the W7220 module assumes a power loss and the 5-minute power up delay will become functional when power returns above 18 vac.

Alarms - The economizer module provides alarm messages that display on the 2-line LCD.

NOTE: Upon power up, the module waits several seconds before checking for alarms. This allows time for all the configured devices (e.g. sensors, actuator) to become operational.

If one or more alarms are present and there has been no keypad activity for at least 5 minutes, the Alarms menu displays and cycles through the active alarms.

The Alarms menus can be navigated at any time. See Table 11 for the Alarms menu.

**Clearing Alarms** — Once the alarm has been identified and the cause has been removed (e.g. replaced faulty sensor). They can be cleared from the display.

To clear an alarm, perform the following:

- 1. Navigate to the desired alarm.
- 2. Press the button.
- 3. ERASE? displays.
- 4. Press the button.
- 5. ALARM ERASED displays.

6. Press the (f) (Menu Up/Exit) button to complete the action and return to the previous menu.

NOTE: If the alarm still exists after you clear it, it is redisplayed within 5 seconds.

| Issue or Concern                                                                                            | Possible Cause and Remedy                                                                                                    |
|----------------------------------------------------------------------------------------------------|----------------------------------------------------------------------------------------------------|
| My outdoor temperature reading on the STATUS menu is not accurate                                           | <ul><li>Check the sensor wiring:</li><li>Enthalpy sensors are to be wired to the S-Bus terminals.</li><li>Temperature sensors are to be wired to the OAT and MAT terminals.</li></ul>                                                                                                    |
| If my enthalpy sensor drifts in accuracy over time, can I re-calibrate it?                                  | The sensor is not able to be re-calibrated in the field. However there is a menu item under the ADVANCED menu where you are able to input a limited off set in temperature and humidity for each sensor you have connected to the economizer.                                                                                                    |
| Can I go back to factory defaults and start over?                                                           | Under the SYSTEM SETUP menu you can change the setpoints to the factory defaults.                                                                                                    |
| Will I be able to see the LCD screen when it is in the unit?                                                | The LCD screen has a backlight that is always illuminated.                                                                                                    |
| What is a good setpoint for the Mixed Air Tempera-<br>ture (MAT)?                                           | The mixed are temperature is the temperature of air that you want to supply to the space.<br>In a commercial building, this is between 50 to 55°F (10 to 13°C). The mixed are is the<br>mixing of the return air and the outdoor air.                                                                                                    |
| I am using enthalpy sensors. Why did the control<br>ask me to input a dry bulb changeover tempera-<br>ture? | In the event the humidity sensor in the enthalpy sensors fails, the backup algorithm in the control is to default to the temperature sensor in the enthalpy sensor.                                                                                                    |
| In checkout, the outdoor damper closes when I command it to open.                                           | Check the actuator linkage or rotation. In the CHECKOUT mode, the outdoor damper should drive open or closed with the return air damper having the opposite effect.                                                                                                    |
| How do I set my minimum position when using a CO2 sensor?                                                   | The minimum position is set using the VENTMIN and VENTMAX setup in the SETPOINTS menu. VENTMIN is the minimum ventilation required when using an occupancy sensor and VENTMAX is the minimum ventilation when not using an occupancy sensor for Demand Control Ventilation. The VENTMAX position is set the same as with the potentiometer on the analog economizers and is the output voltage to the damper actuator. The range is 2 Vdc closed OA damper and 10 Vdc open OA damper. |
| What if my damper does not go completely closed in the checkout operation?                                  | Check the damper linkage or hub to make sure the damper is able to close completely.                                                                                                    |
| Does the economizer save my program values if the unit loses power?                                         | Yes, once the changes are stored in the controller they will be stored until they are changed by the operator.                                                                                                    |
| If the unit is left in checkout, how long will the unit stay in checkout mode without input?                | The unit will remain in checkout for 10 minutes, then return to normal operation.                                                                                                    |

### Table 15 - Operating Issues and Concerns

MicroMetl Indianapolis 3035 N. Shadeland Ave. Suite 300 Indianapolis, IN 46226

MicroMetl Longview 201 Kodak Blvd. Longview, Texas 75602

MicroMetl Sparks 905 Southern Way Sparks, Nevada 89431